# Canon

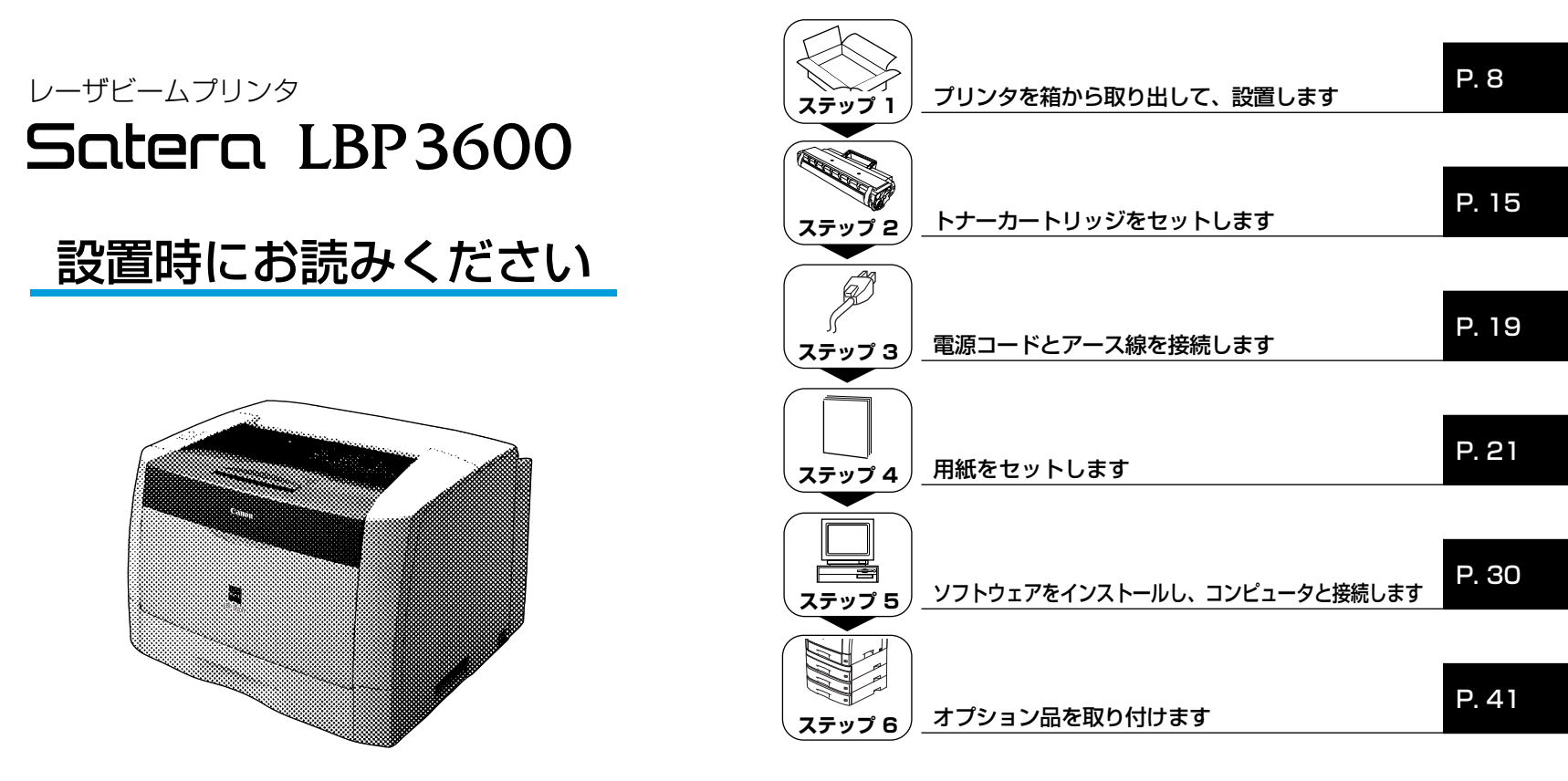

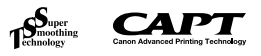

最初にお読みください。

このたびはキヤノン LBP3600をお買い上げいただき、ありがとうございます。 ご使用前に必ずこの取扱説明書をお読みください。 将来いつでも使用できるように大切に保管してください。

# はじめに

## 取扱説明書について

本プリンタの CD-ROM には、取扱説明書の電子マニュアル(PDF) が収め られています。

CD-ROM をお使いになる前に、本書の「CD-ROM について」(→P.62)を 参照してください。

## ■ 設置時にお読みください(本書) 🕦 🚘 : Manual\_1.pdf

本プリンタを設置して印刷ができるようにするまでの準備のしかたについて 説明しています。

## ■かんたんメンテナンスガイド 🛄

トナーカートリッジの交換方法や紙づまりの処理方法の概要を説明しています。

### ■ユーザーズガイド 🔜 : Manual\_2.pdf

印刷のしかた、日常のお手入れ、困ったときの対処のしかたなどを説明しています。

## ■ネットワークガイド/スタート編 🛄

ネットワーク環境で印刷するための準備のしかたについて説明しています。 ネットワークガイド/スタート編は、オプションのネットワークボードに同 梱されています。

### ■ ネットワークガイド/本編 🔤 : Manual\_3.pdf

ネットワーク環境で印刷するための設定やプリンタを管理する方法について 説明しています。

## ■リモートUI ガイド 曧 : Manual\_4.pdf

Web ブラウザからプリンタを操作・設定する方法について説明しています。

### ■ Macintosh 用プリンタドライバ オンラインマニュアル 🚘

Macintoshに本プリンタを接続して使用するときの印刷のしかた、困ったときの対処のしかたなどを説明しています。

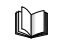

このマークが付いているガイドは、製品に同梱されている紙マ ニュアルです。

CD-ROM

このマークが付いているガイドは、CD-ROM に収められている PDF マニュアルです。 PDF マニュアルは、以下の方法でご覧いただけます。

#### ■Windows をお使いの場合

PDF マニュアルは、「CD-ROM Setup」からご覧いただけます。(→CD-ROM Setup について:P.62)また、会マークの横に記載しているファイル 名 (Manual\_1.pdfなど)はCD-ROMの「Manuals」フォルダに収められ ている PDF マニュアルのファイル名です。

#### ■Macintosh をお使いの場合

CD-ROM アイコン→ [Manuals] の順にダブルクリックし、「設置時にお読み ください.pdf」、「ユーザーズガイド.pdf」のいずれかをダブルクリックします。 「オンラインマニュアル」は CD-ROM の [プリンタドライバ MacOS8\_9] フォ ルダまたは [プリンタドライバ MacOSX] フォルダに収められています。

🕛 重要

要 PDF 形式のマニュアルを表示するには、Adobe Reader/Adobe Acrobat Reader が必要です。ご使用のシステムに Adobe Reader/Adobe Acrobat Readerがインストールされていない場合は、アドビシステムズ社のホームペー ジからダウンロードし、インストールしてください。

# マークについて

本書では、安全のためにお守りいただきたいことや取り扱い上の制限・注意 などの説明に、下記のマークを付けています。

- 全警告 取り扱いを誤った場合に、死亡または重傷を負う恐れのある警告 事項が書かれています。安全に使用していただくために、必ずこ の警告事項をお守りください。
- ▲注意 取り扱いを誤った場合に、傷害を負う恐れや物的損害が発生する 恐れのある注意事項が書かれています。安全に使用していただく ために、必ずこの注意事項をお守りください。
- 重要 操作上、必ず守っていただきたい重要事項や制限事項が書かれて います。誤った操作によるトラブルを防ぐために、必ずお読みく ださい。
- メモ 操作の参考となることや補足説明が書かれています。お読みになることをおすすめします。

## 略称について

#### 本書に記載されている名称は、下記の略称を使用しています。

Microsoft<sup>®</sup> Windows<sup>®</sup> 98 operating system 日本語版: Windows 98 Microsoft<sup>®</sup> Windows<sup>®</sup> Millennium Edition operating system 日本語版: Windows Me Microsoft<sup>®</sup> Windows<sup>®</sup> 2000 operating system 日本語版: Windows 2000 Microsoft<sup>®</sup> Windows<sup>®</sup> XP operating system 日本語版: Windows XP Microsoft<sup>®</sup> Windows Server<sup>TM</sup>2003 operating system 日本語版:Windows Server 2003 Microsoft<sup>®</sup> Windows<sup>®</sup> operating system : Windows

## 商標について

Canon、Canon ロゴ、LBP、NetSpot は、キヤノン株式会社の商標です。 FontComposer、FontGallery は、キヤノン株式会社の日本における登録 商標です。

Adobe、Adobe Acrobat、Adobe Readerは、Adobe Systems Incorporated (アドビシステムズ社)の商標です。

Apple、Macintosh、MacOS、TrueTypeは米国 Apple Computer, Inc. の商標です。

IBM、PowerPCは、米国 International Business Machines Corporation の商標です。

Microsoft、Windows は、米国 Microsoft Corporation の米国および他の国における登録商標です。

Windows Server は、米国 Microsoft Corporation の商標です。

Ethernet は、米国 Xerox Corporation の商標です。

その他、本書中の社名や商品名は、各社の登録商標または商標です。

## オプション品について

本プリンタの機能をフルに活かしてお使いいただくために、次のようなオプ ション品を用意しています。必要に応じてお買い求めください。オプション 品については、本プリンタをお買い求めになった販売店にお問い合わせくだ さい。

#### ■ 給紙カセット

給紙カセットは、プリンタ本体やオプションのペーパーフィーダに標準で 装着されている給紙カセットと差し替えて使用するためのものです。 250 枚ユニバーサルカセット UC-66A は、プリンタ本体の標準カセット と差し替えて使用します。

250 枚ユニバーサルカセット UC-66B は、オプションのペーパーフィー ダの給紙カセットと差し替えて使用します。 給紙カセットには、A3、B4、A4、B5、A5、レジャー、リーガル、レ ター、エグゼクティブサイズの用紙を最大で約250枚(64g/m<sup>2</sup>)まで セットできます。

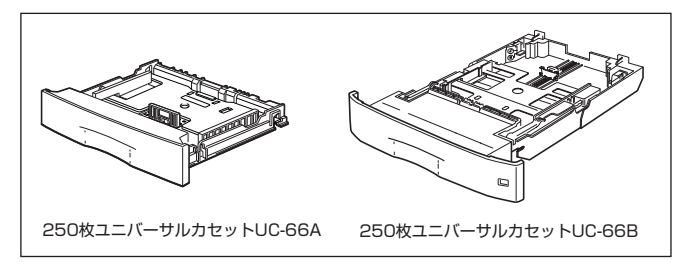

#### ■ペーパーフィーダ

本プリンタは、標準状態で給紙カセットと手差しトレイの合計2つの給紙 部があります。オプションのペーパーフィーダを装着することにより、最 大5つの給紙部を使用することが可能です。

250 枚ペーパーフィーダユニット PF-66 は中間搬送部が付いており、 250枚ペーパーフィーダと250枚給紙カセットがセットになっています。 250 枚ペーパーフィーダユニット PF-66E は、250 枚ペーパーフィー ダと 250 枚給紙カセットがセットになっています。

250 枚給紙カセットには、A3、B4、A4、B5、A5、レジャー、リーガル、レター、エグゼクティブサイズの用紙を最大で約250枚( $64g/m^2$ )までセットできます。

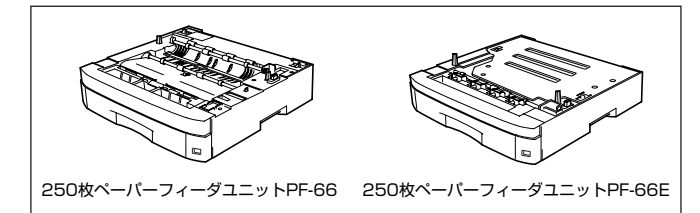

#### ■ 両面ユニット

両面ユニットDU-66は、自動両面印刷を可能にするためのユニットです。 両面ユニットは、プリンタ本体の背面に取り付けます。定形サイズ(A3、 B4、A4、B5、A5、レジャー、リーガル、レター、エグゼクティブ)の 用紙に自動両面印刷することができます。

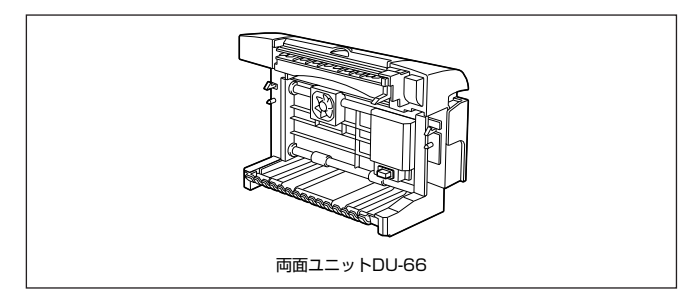

#### ■ ネットワークボード(Windows のみ)

ネットワークボードは、本プリンタをLAN に接続するための TCP/IPプ ロトコルに対応したプリンタ内蔵型ネットワークボードです。ネットワー クボードにはブラウザを使ってプリンタの機能が設定できる「リモート し川を内蔵しており、プリンタの設定・管理をネットワークトのコンピュー タから行えます。また、コンピュータ上でネットワークに接続されたプリ ンタの設定や管理を行うプリンタ管理ユーティリティ [NetSpot Device] Installer」、「NetSpot Console」も提供します。

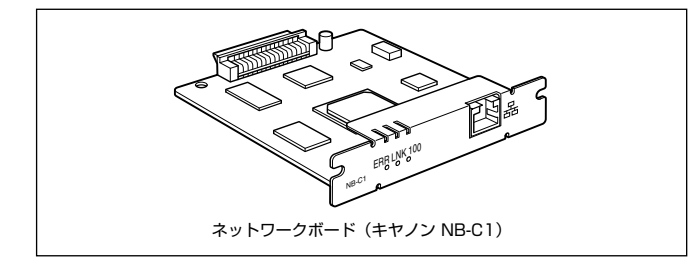

## 環境について

#### 設置環境

本プリンタを安全かつ快適にご使用いただくために、以下の条件を満たした場所に設 置してください。

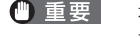

🕛 重 要 ホプリンタを設置する前に、「安全にお使いいただくために」(→🚕 ユー ザーズガイド)を必ずお読みください。

●電源電圧は以下の範囲内でお使いください。

 $AC100V \pm 10\%$ 50 / 60Hz ± 2Hz

- ●本プリンタの最大消費電力は915W\*以下です。電気的なノイズや許容範囲 を超える電源電圧の降下は、本プリンタだけでなく、コンピュータ本体の誤 作動やデータ消失の原因になることがあります。
  - \*注:フルオプション装着時は 960W 以下です。ただしこの値は、起動時の瞬間的な ピークを除いた値です。

#### ●電源を接続するときは、次の事項をお守りください。

- ・必ず 15A 以上の電源コンセントに、プリンタの電源を接続してください。
- アース線を接続してください。

お使いの電源について不明な点があれば、ご契約の電力会社またはお近くの電気店など にご相談ください。

#### ▲警告 アース線を接続してください。アース線を接続しないで万一漏電した場 合は、火災や感電の原因になります。

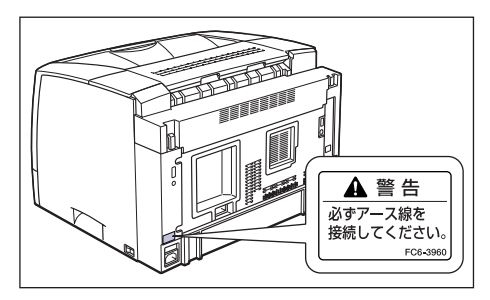

●温度、湿度が以下の範囲内の場所でご使用ください。 周囲温度:10~32.5℃

周囲湿度: 20~80%RH(結露しないこと)

- 次のような場合は、プリンタ内部に水滴が生じる(結露)ことがありま (1) 重要 す。本プリンタを周囲の温度や湿度に慣らすために、2 時間以上放置し てからご使用ください。プリンタ内部に水滴が生じると、用紙の搬送に 不具合が起こり、紙づまりやプリンタの故障、動作不良となることがあ ります。
  - ・本プリンタが設置されている部屋を急激に暖めた場合
  - ・本プリンタを温度や湿度が低い場所から高い場所へ移動させた場合
- Ø XE 招音波加湿器をご使用のお客様へ 超音波加湿器をご使用の際に、水道水や井戸水をご使用になりますと、 水中の不純物が大気中に放出され、プリンタの内部に付着して画像不良 の原因となります。ご使用の際には、純水など不純物を含まない水のご 使用をおすすめします。

#### ●本プリンタは、次のような場所に設置してください。

- ・十分なスペースが確保できる場所
- ・風通しがよい場所
- ・平坦で水平な場所
- ・本プリンタおよびオプション品の質量に耐えられる十分な強度のある場所
- アルコール、シンナーなどの引火性溶剤の近くに設置しないでください。引火性溶剤が製品内部の電気部品などに接触すると、火災や感電の原因になります。
- ▲注意 ・本プリンタを次のような場所に設置しないでください。火災や感電の原 因になることがあります。
  - ・湿気やほこりの多い場所
  - ・調理台や加湿器のそばなど油煙や湯気があたる場所
  - ・雨や雪が降りかかるような場所
  - ・水道の蛇口付近などの水気のある場所
  - ・直射日光のあたる場所
  - ・高温になる場所
  - ・火気に近い場所
  - ぐらついた台の上や傾いた所などの不安定な場所、振動の多い場所に設置しないでください。落ちたり倒れたりして、けがの原因になることがあります。
- 重要 本ブリンタは次のような場所に設置しないでください。故障の原因となることがあります。
  - ・急激な温度変化や湿度変化がある場所や結露の発生する場所
  - ・風通しの悪い場所
  - ・磁気や電磁波を発生する機器の近く
  - ・実験室など、化学反応を起こすような場所
  - ・空気中に、塩分やアンモニアガスなどの腐食性または毒性のガスを含んでいるような場所
  - ・本プリンタおよびオプション品の質量で歪んだり、沈む可能性のある 場所(じゅうたん、畳などの上)

# プリンタの寸法

本プリンタの各部の寸法は、以下のようになっております。

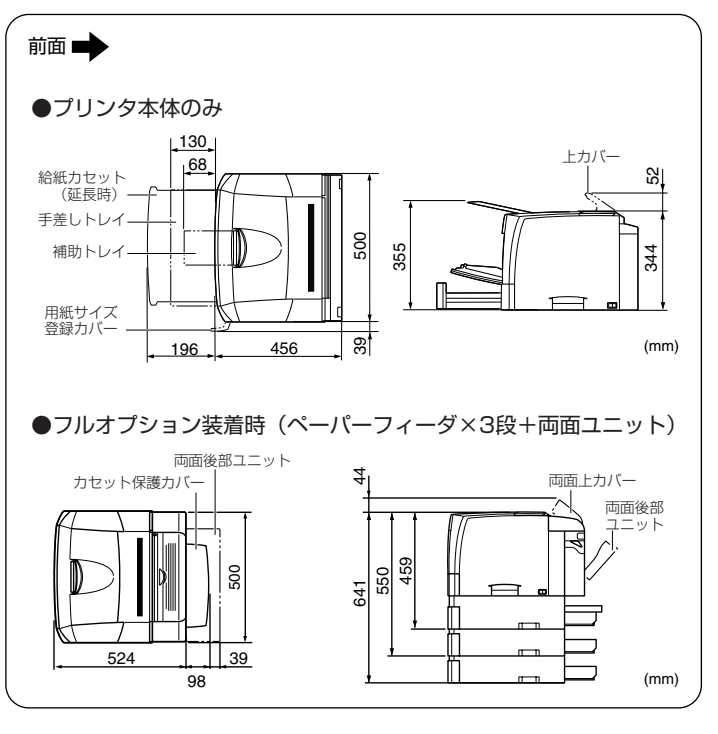

## 設置スペース

本ブリンタの周囲には、次のような空間を確保し、本プリンタの質量に耐えられる場 所を選んで設置してください。周囲に必要なスペース、足の位置は次のようになって います。

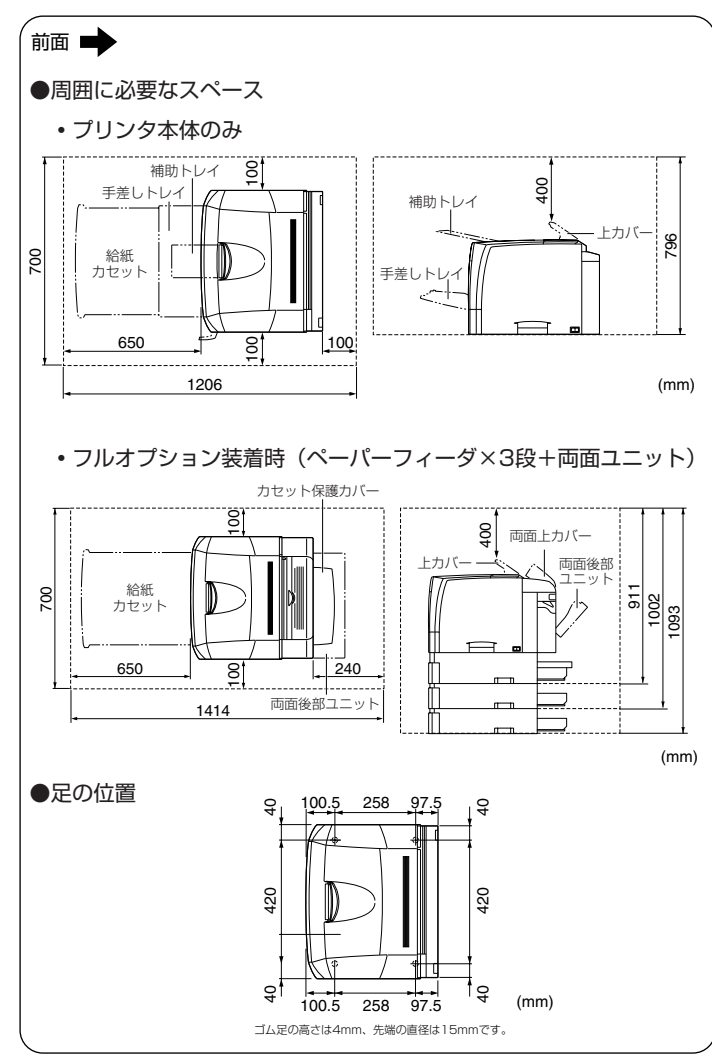

# システム環境 (Windows の場合)

#### OS ソフトウェア環境

- ·Microsoft Windows 98 日本語版
- ·Microsoft Windows Me 日本語版
- ·Microsoft Windows 2000 Server/Professional 日本語版
- ·Microsoft Windows XP Professional/Home Edition 日本語版
- Microsoft Windows Server 2003 日本語版 (32 ビットプロセッサバージョンのみ)

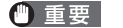

#### 要 日本語以外の OS には対応していません。

#### 動作環境

|             | Windows 98/Me          | Windows 2000/XP/Server 2003                          |
|-------------|------------------------|------------------------------------------------------|
| CPU         | Pentium II<br>300MHz以上 | Pentium II<br>300MHz以上                               |
| メモリ (RAM) * | 64MB以上                 | 128MB以上                                              |
| ハードディスク     | 40MB以上                 | Windows 2000:60MB以上<br>Windows XP/Server 2003:70MB以上 |

#### (IBM-PC互換機)

\* お使いのコンピュータのシステム構成や使用するアプリケーションにより実際に使用できるメ モリ容量が異なるため、上記の環境はどんな場合でも印字を保証するものではありません。

#### 推奨環境

|           | Windows 98/Me           | Windows 2000/XP/Server 2003 |
|-----------|-------------------------|-----------------------------|
| CPU       | Pentium III<br>600MHz以上 | Pentium III<br>600MHz以上     |
| メモリ (RAM) | 128MB以上                 | 256MB以上                     |

#### インタフェース環境

#### USB 接続時

- ·Windows 98/Me: USB Full-Speed (USB1.1 相当)
- ·Windows 2000/XP/Server 2003:USB 2.0 Hi-Speed/USB Full-Speed (USB 1.1 相当)
- ネットワーク接続時(接続するにはオプションのネットワークボードが必要です。)
- ・コネクタ: 10BASE-T または 100BASE-TX
- ・プロトコル:TCP/IP
- ・サウンドをお使いになる場合は、PC音源(および PCM 音源のドライバ)が組み込まれている必要があります。PC スピーカドライバ (speaker.drv など)はお使いにならないでください。
  - •お使いの環境が双方向通信に対応している必要があります。

# システム環境(Macintosh の場合)

OS ソフトウェア環境 ・Mac OS 8/9 ・Mac OS X(ネイティブ)

- ・ OSソフトウェア環境の詳細については、付属のCD-ROMの以下のフォ ルダに収録されている「お読みください」を参照してください。
   ・ Mac OS 8/9: [プリンタドライバ MacOS8\_9] フォルダ
   ・ Mac OS X: [プリンタドライバ MacOSX] フォルダ
  - 最新のプリンタドライバは、キヤノン販売のホームページより入手する ことができます。
  - Mac OS Xの Classic 環境には対応していません。
  - 日本語版以外の Mac OS には対応していません。

インタフェース環境

・USB: USB 2.0 High-Speed(Mac OS X 10.3.3 以降のみ)/ USB Full-Speed(USB1.1 相当)

● メモ お使いの環境が双方向通信に対応している必要があります。

動作コンピュータ環境

·USB ポートを標準で搭載する機種

ハードディスク/メモリ

・上記 OSが十分に動作する容量

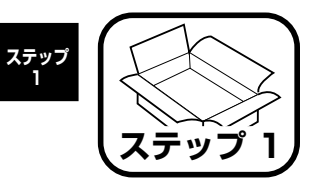

# プリンタを箱から取り出 して、設置します

# パッケージの内容を確認する

プリンタを設置する前に、パッケージに次のものがすべて揃っているかどう かを確認してください。万一不足しているものや破損しているものがあった 場合には、お買い求めの販売店までご連絡ください。

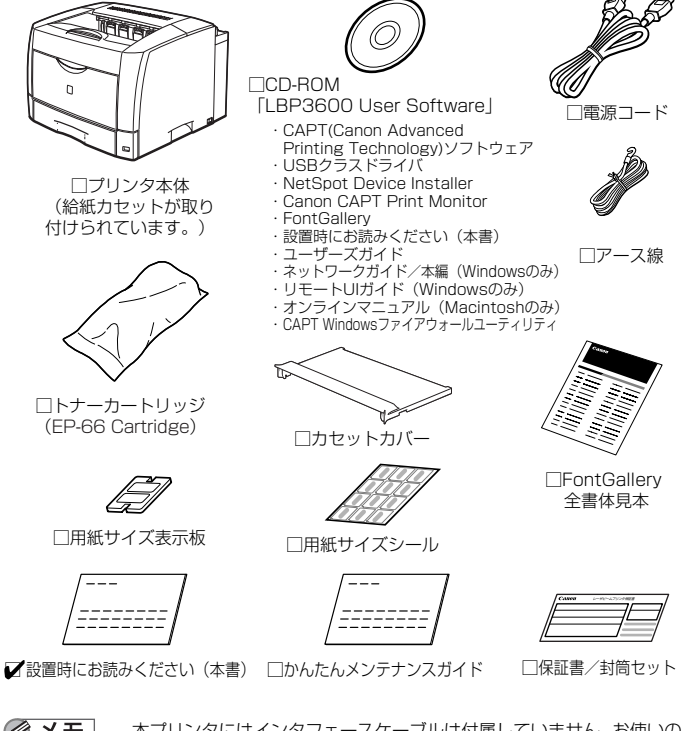

AXE 🖉 本プリンタにはインタフェースケーブルは付属していません。お使いの コンピュータ、または接続方法に合わせてご用意ください。

# 設置場所に運ぶ

設置場所が確保できたら、本プリンタをパッケージから取り出し、設置場所 へ運びます。

- 重要 ●本プリンタを設置する場合は、本体の質量に耐えられる机などに設置し てください。
  - 本プリンタおよびオプション品の質量で歪んだり、沈む可能性のある場 所(じゅうたん、畳などの上)には設置しないでください。
  - オプションのペーパーフィーダを取り付けるときは、プリンタ本体を パッケージから取り出す前にペーパーフィーダを設置してください。 ペーパーフィーダの設置方法については、「ペーパーフィーダの取り付 け」(→P.41)を参照してください。

#### プリンタ本体をパッケージから取り出します。

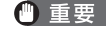

プリンタ本体の取り出し作業は、周囲に十分なスペースがある広い場所 で、必ず2人以上で行ってください。

### プリンタ本体を設置場所へ運びます。

プリンタ本体下部にある運搬用取っ手に2人以上で手を掛け、同時に持ち上げて 運びます。

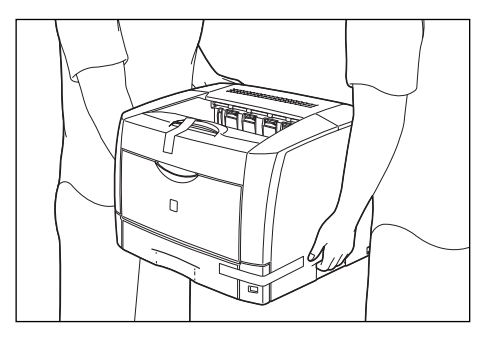

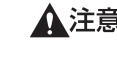

▲注意 ●本プリンタは、トナーカートリッジを取り付けていない状態で約 19.9kg あります。必ず 2 人以上で腰などを痛めないように注意して 持ち運んでください。

 絶対に上カバーや給紙カセットなど、運搬用取っ手以外の部分を持たな いでください。落としてけがの原因になることがあります。

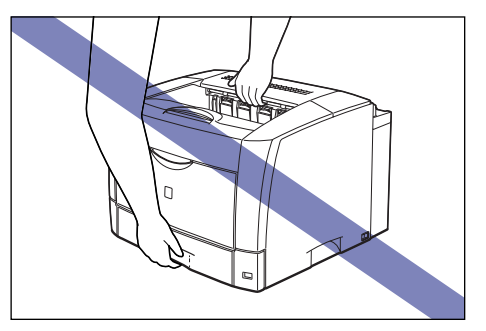

• 本プリンタは、本体背面側が重くなっています。持ち上げるときにバランスを くずさないよう注意してください。落としてけがの原因になることがあります。

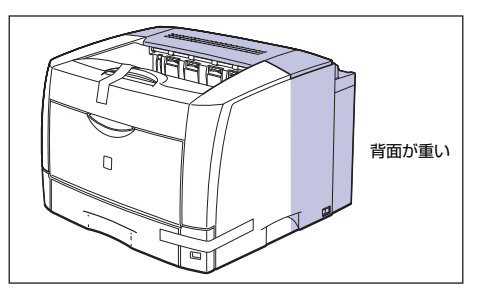

- ① 重要 ●補助トレイや給紙カセット、後下カバーを止めているテープは、付けた まま持ち運んでください。
  - プリンタ背面のコネクタには絶対に手を触れないでください。動作不良 の原因になります。

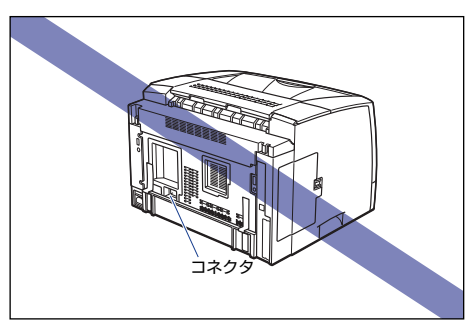

プリンタ背面の後上カバーには、手を触れずに持ち運んでください。

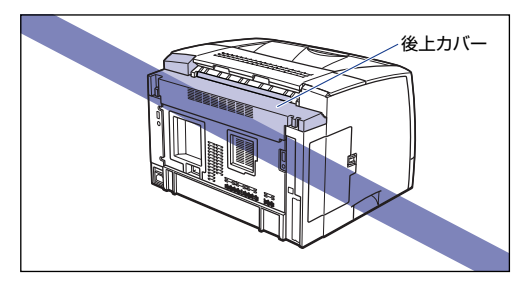

#### ●後上カバーの取り付けかた

後上カバーが外れたり、正しく取り付けられていない場合は、以下の手順 で一度後上カバーを取り外し、正しく取り付けなおしてください。

1.後上カバーの左右を押し①、後上カバーの背面の突起を押しながら②、 取り外します③。

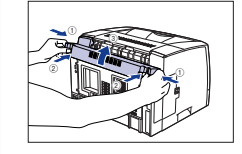

#### 2. 後上カバーを取り付けます。 後上カバーの左上を取り付け①、右上の 後上カバーの背面にある突起を押しながら 突起を溝に差し込みます②。

③、突起を溝に差し込み④、後上カバーを 取り付けます。

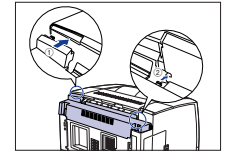

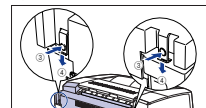

バチンと音がして、後上カバーが取り付けられます。確実に突起が溝に差し込まれている ことを確認してください。

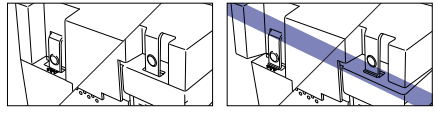

● 重要 後上カバーを取り付けるときは、後上カバーのフィルムが折れ曲がっ たりしないように気をつけて、後上カバーを取り付けてください。

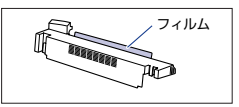

#### 設置場所にゆっくりとおろします。

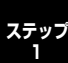

▲注意 プリンタはゆっくりと慎重におろしてください。手などを挟むと、けが の原因になることがあります。

・ 重要 設置場所には、オプション品の取り付けやケーブルの接続などを行うた めのスペースを確保しておいてください。

# 梱包材を取り外す

本プリンタには、輸送時の振動や衝撃から装置を守るために、テープや梱包 材が取り付けられています。設置場所へ運んだら、これらのテープや梱包材 を取り外してください。

- 重要 ・プリンタ内部に梱包材が残っていると、動作時に印字不良や故障の原因に なります。必ず手順にしたがって梱包材を残さずに取り外してください。
  - 取り外した梱包材は、移転や移設、修理などの輸送時に必要になりま す。なくさないよう大切に保管しておいてください。

#### 補助トレイや給紙カセット、後下カバーを止めているテープを取り外します。

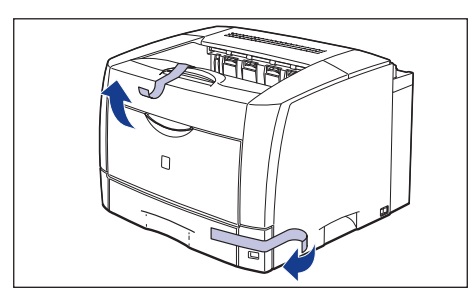

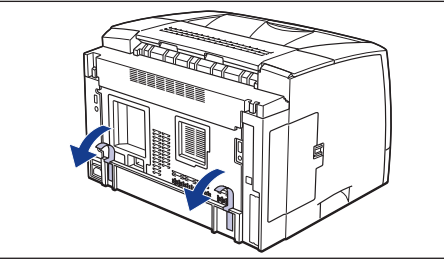

① 重要 プリンタ本体の取り出し作業は、周囲に十分なスペースがある広い場所 で、必ず2人以上で行ってください。

# 2 手差しトレイを開けます。

手差しトレイは中央の取っ手を持って開けます。

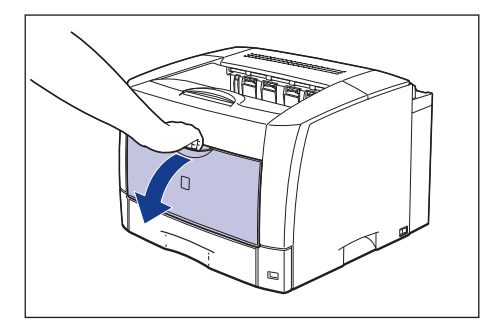

3

# **3** 手差しトレイ内部のテーブと梱包材を取り外します。

図のように ① ~ ④ の順番でテープと梱包材を取り外します。

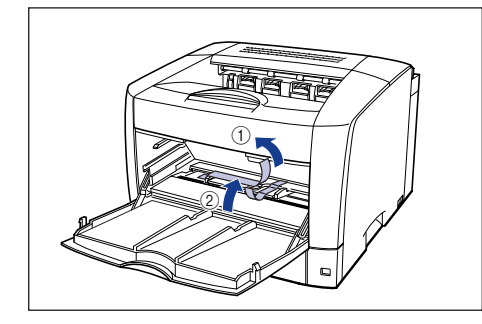

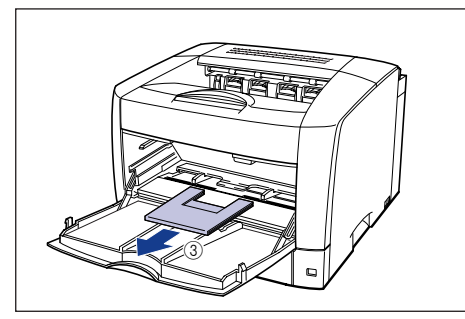

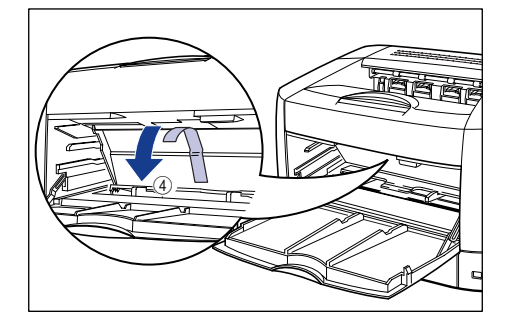

# **4** トナーカバーを開けます。

図のように緑色のトナーカバーオープンボタンを押します①。

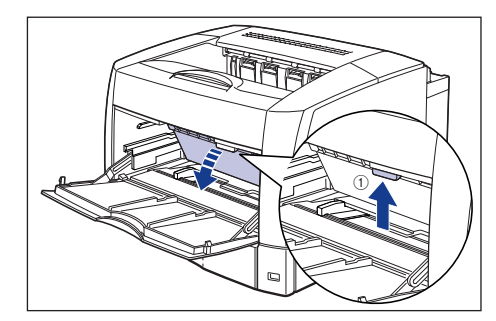

トナーカバーは、緑色の取っ手を持って、カチッと音がするまでしっかりと開けます②。

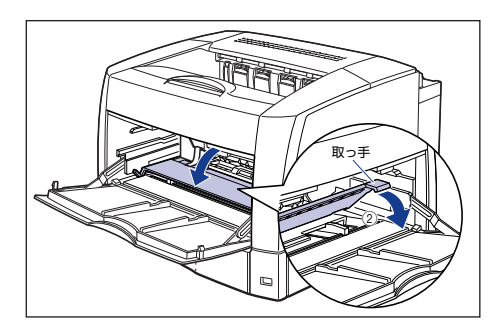

# 5 トナーカバー内部の梱包材を取り外します。

梱包材にはテープが付いています。梱包材はテープと一緒に取り外します。

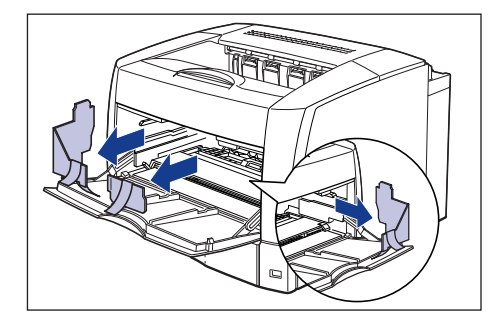

- 重要 黒色の転写ローラには触れないでください。印字品質が低下することがあります。
  - 銀色の搬送ローラには触れないでください。給紙不良の原因になること があります。

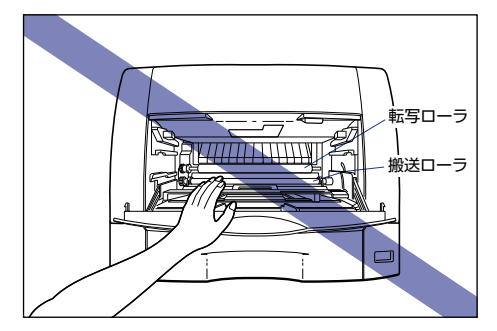

**6** トナーカバーを閉めます。

トナーカバーの中央部を持って、カチッと音がするまでしっかり閉めます。

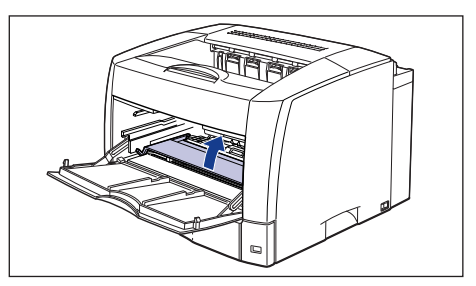

7 手差しトレイを閉めます。

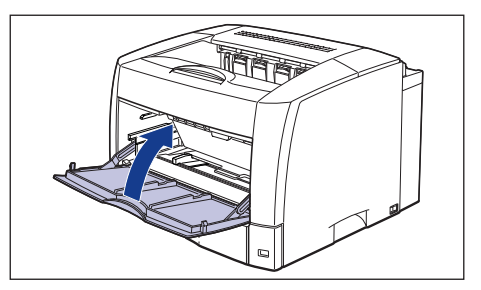

- 🕛 重要
  - 手差しトレイが閉まらないときは、トナーカバーが完全に閉まっている かどうかを確認してください。無理に手差しトレイを閉めると故障の原 因になります。

#### 8 給紙力セットを引き出します。

引き出しにくい場合は、給紙力セットを少し持ち上げてから水平に引き出します。

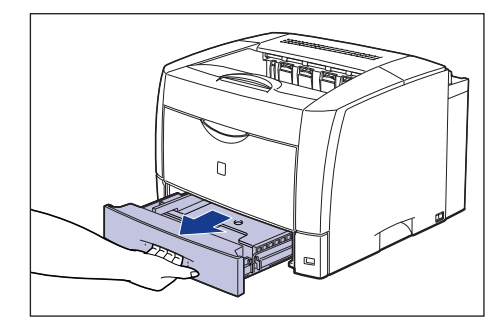

#### 9 給紙力セット内部のテープや梱包材を取り外します。

2箇所のテープを取り外します ①。

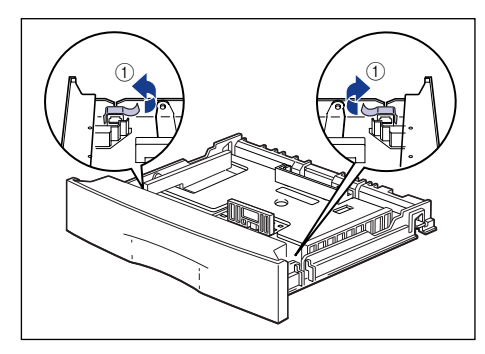

給紙力セットのプレートを図のように下に押さえ ②、梱包材を取り外します ③。

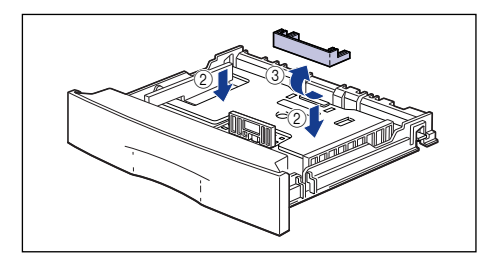

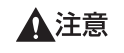

給紙カセットの左右にあるロック解除レバーには触れないでください。 ロックが解除されてプレートが勢いよく上がり、けがの原因になること ステップ があります。

ロック解除レハ ・ ロック解除レル

- 重要 ・給紙カセットには、梱包材が取り付けられています。必ず給紙カセット を引き出し、残さずに取り外してください。
  - 給紙カセットの黒いゴムパッドには触れないでください。 給紙不良の原 因になります。

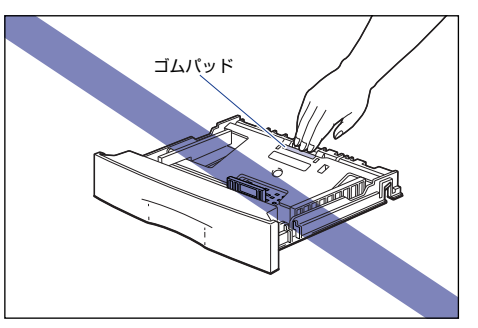

# 10 給紙カセットをプリンタ本体にセットします。

給紙カセット前面が、プリンタの前面と揃うまで、しっかりと奥まで押し込みま す。

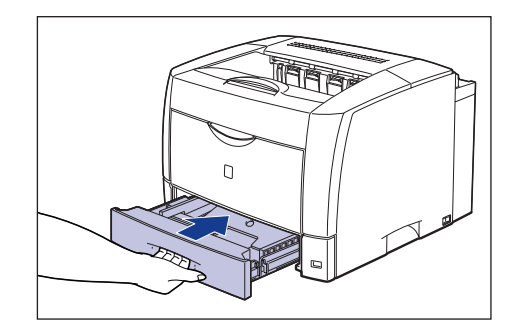

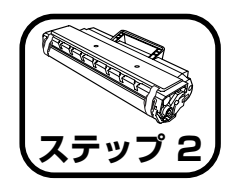

トナーカートリッジを セットします

トナーカートリッジの取り扱いについては、 🦗 ユーザーズガイド「第6章 日常のメンテナンス」を参照してください。

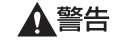

トナーカートリッジから微弱な磁気が出ています。心臓ペースメーカー をご使用の方は、異常を感じたらトナーカートリッジから離れてくださ い。すぐに、 医師にご相談ください。

- ▲注意 トナーで衣服や手を汚さないように注意してください。衣服や手が汚れた場合は、直ちに水で洗い流してください。温水で洗うとトナーが定着し、汚れがとれなくなることがあります。
- 重要 トナーカバー内部の高圧接点部には、絶対に触れないでください。プリンタ故障の原因になることがあります。

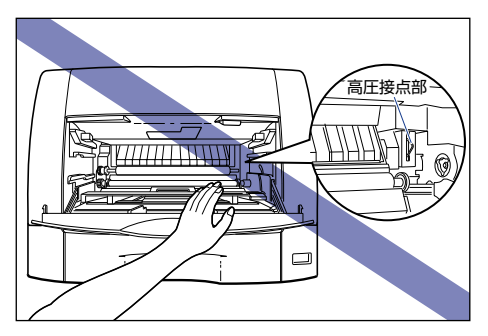

#### 手差しトレイを開けます。

手差しトレイは中央の取っ手を持って開けます。

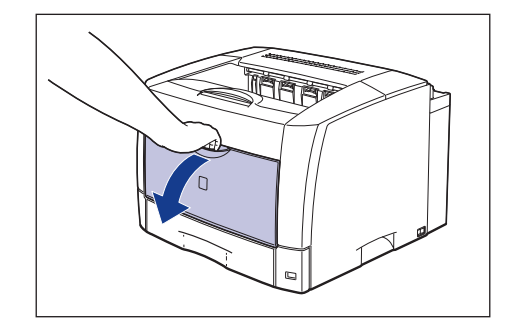

# **2** トナーカバーを開けます。

図のように緑色のトナーカバーオープンボタンを押します①。

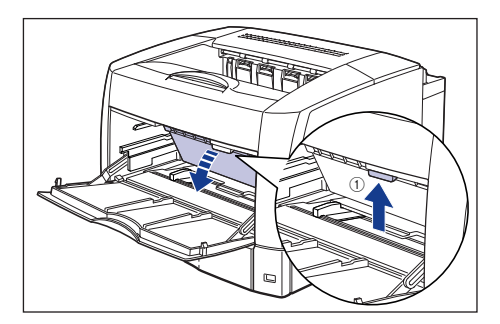

トナーカバーは、緑色の取っ手を持って、カチッと音がするまでしっかりと開け ます ②。

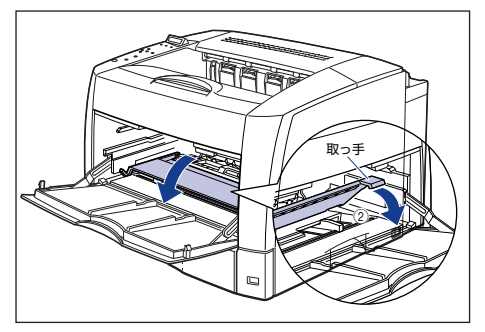

# 3 トナーカートリッジを保護袋から取り出します。

保護袋はトナーカートリッジを傷つけないように、はさみなどで切って開けます。

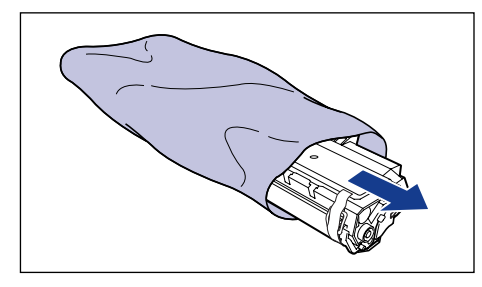

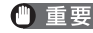

● 重要 トナーカートリッジが入っていた保護袋は、捨てずに保管しておいてく ださい。プリンタのメンテナンスなど、トナーカートリッジを取り出す ときに必要になります。

#### 4 トナーカートリッジに付いているテープと梱包材を取り外します。

梱包材を止めているテープを取り外します ①。

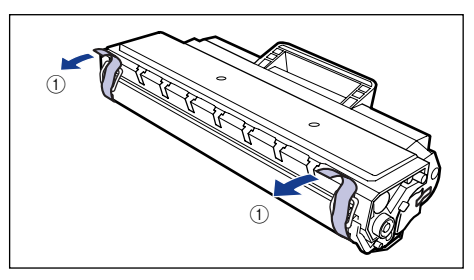

梱包材は、タブに指をかけ、まっすぐ引いて外します②。

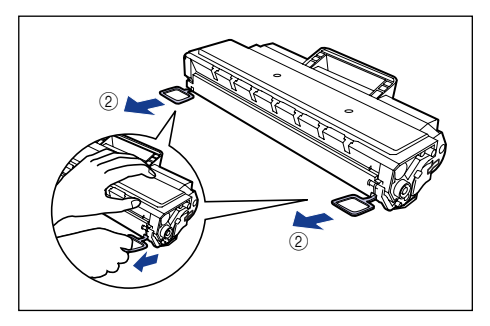

- 重要 トナーカートリッジ内部の感光ドラムには絶対に触れないでください。 手で触れたり、傷をつけたりすると、印字品質低下の原因になります。 ● 取り外した梱包材は、地域の条例にしたがって処分してください。

5 トナーカートリッジを図のように持ち、ゆっくりと 5~6回振って、内部のトナーを均一にならします。

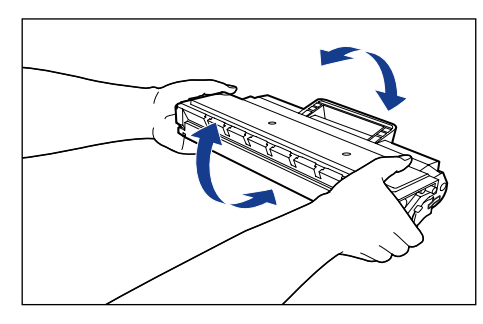

- 重要
   トナーが均一でないと、印字品質が低下します。この操作は必ず行ってください。
  - トナーカートリッジはゆっくり振ってください。ゆっくり振らないとト ナーがこぼれることがあります。
- 6 トナーカートリッジを平らな場所に置き、シーリングテープを止めている テープを取り外します。

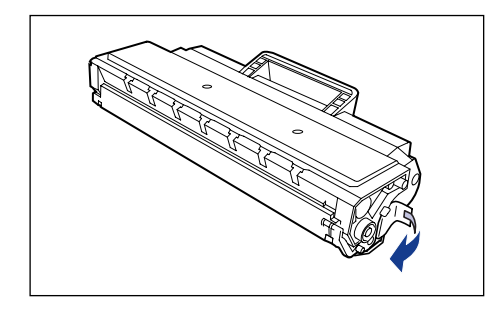

### 7 トナーカートリッジを押さえながらシーリングテープ(長さ約70cm)をゆっ くりと引き抜きます。

シーリングテープを引き抜くときは、シーリングテープの端を持って、矢印の方向にまっすぐ引き抜きます。

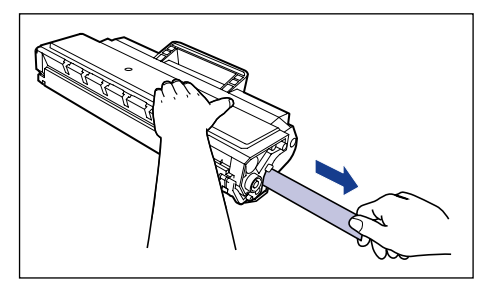

1注意

シーリングテープを勢いよく引き抜いたり、途中で止めたりするとト ナーが飛び散ることがあります。トナーが目や口に入った場合は、直ち に水で洗い流し、医師と相談してください。

 ・曲げて引いたり、上向きや下向きに引っ張らないでください。シーリン グテープが途中で切れ、完全に引き抜けなくなることがあります。

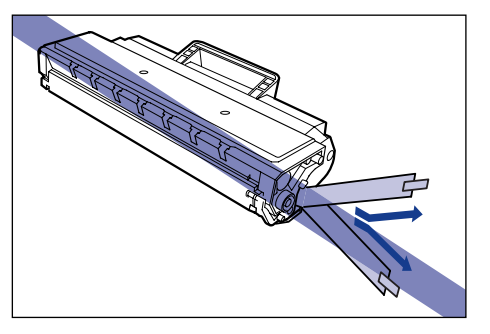

 シーリングテーブは最後まで完全に引き抜いてください。シーリング テープがトナーカートリッジ内に残っていると、印字不良の原因になり ます。  シーリングテープを引き抜くときは、ドラム保護シャッターを手で押さ えつけないように気を付けて作業を行ってください。

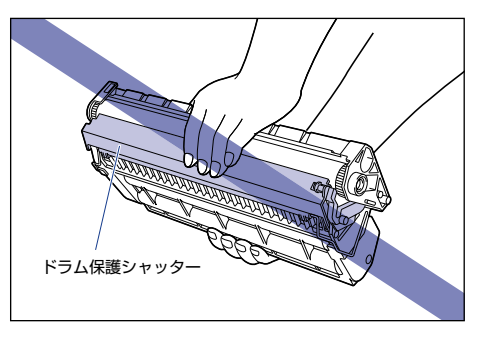

引き抜いたシーリングテープは、地域の条例にしたがって処分してください。

# 8 トナーカートリッジを図のように持ち、本体に取り付けます。

トナーカートリッジ両側の突起を本体内側のトナーカートリッジガイドに合わせ ます。奥に当たるまで押し込みます。

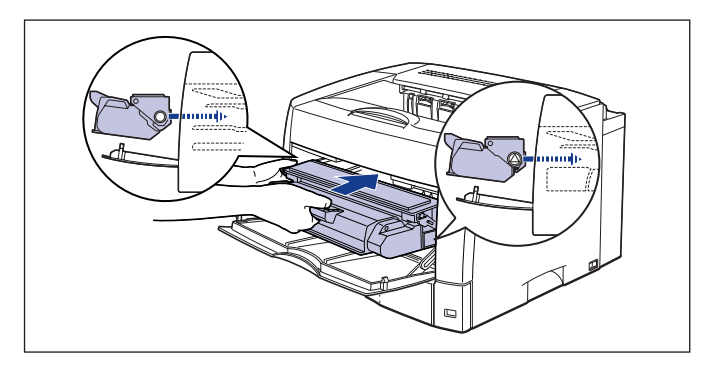

● 重要 トナーカートリッジを挿入するときは、トナーカバーを完全に開けてから挿入してください。トナーカバーを途中までしか開けていない状態で、トナーカートリッジを挿入することはできません。

# **9** トナーカバーを閉めます。

トナーカバーの中央部を持って、カチッと音がするまでしっかり閉めます。

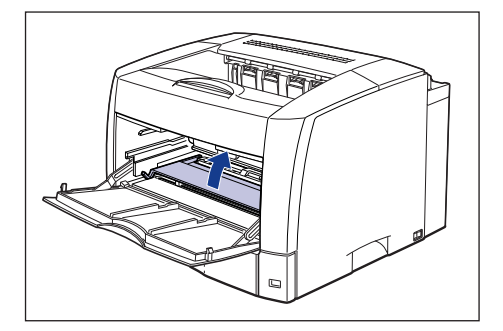

- 重要
   トナーカバーが閉まらないときは、トナーカートリッジの取り付け状態 を確認してください。無理にトナーカバーを閉めると故障の原因になり ます。
  - トナーカートリッジを取り付けたあと、トナーカバーを開けたまま長時間放置しないでください。

# 10 手差しトレイを閉めます。

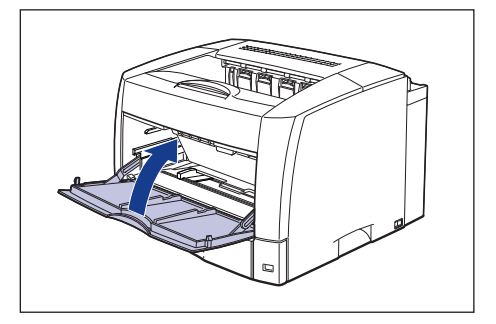

| 0 | 重 | 要 |
|---|---|---|
|   |   |   |

手差しトレイが閉まらないときは、トナーカバーが完全に閉まっている かどうかを確認してください。無理に手差しトレイを閉めると故障の原 因になります。

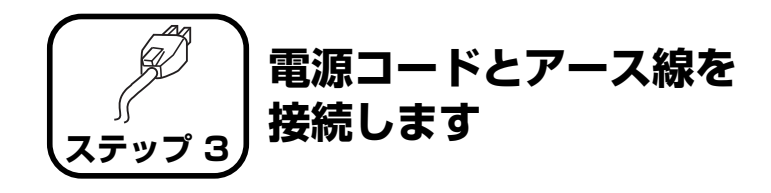

- ① 重要
   ・ プリンタとコンピュータのアース線を両方とも接続してください。片方だけ接続すると、機器間に電位差が生じ、故障の原因になることがあります。
  - なるべくひとつのコンセントを専用にしてお使いください。
  - コンピュータ本体の補助コンセントに電源を接続しないでください。
  - 本ブリンタを無停電電源に接続しないでください。停電発生時に誤動作 を起こしたり、故障するおそれがあります。
- アース線の取り付け作業には、プラスドライバが必要です。あらかじめ ネジに合ったサイズのものをご用意ください。

## ┦ プリンタの電源スイッチがオフになっていることを確認します。

電源スイッチの"○"側を押した状態がオフです。

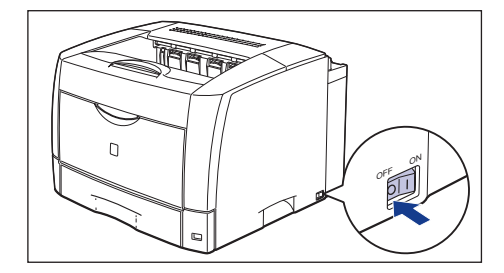

2 アース線端子のネジをゆるめて取り外し、付属のアース線をネジ止めします。

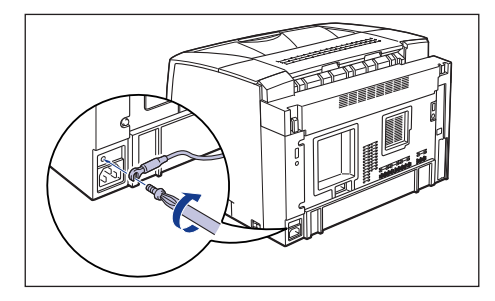

 世要 アース線が、電源コード差し込み口にかからないようにアース線を取り 付けてください。

3 電源コード差し込み口に、付属の電源コードをしっかりと差し込みます。

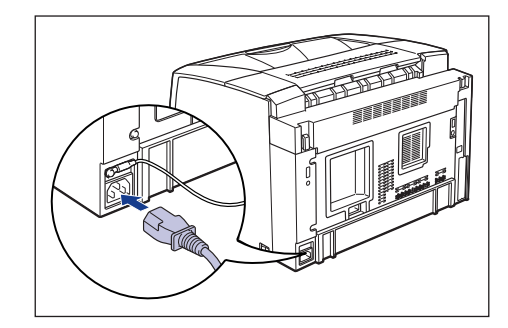

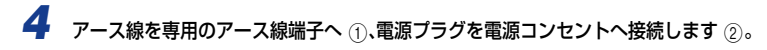

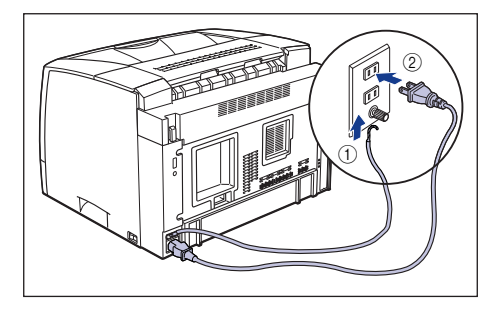

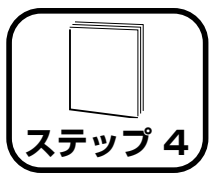

# 用紙をセットします

本プリンタは、標準状態では給紙力セット(カセット 1)と手差しトレ イの合計 2 つの給紙部から給紙することができます。また、オプション のペーパーフィーダ (カセット 2、カセット 3、カセット 4)を装着す ることにより、最大5つの給紙部から給紙することができます。 ここでは、カセット」と手差しトレイに定形サイズの普通紙、厚紙をセッ トする方法のみを記載します。普通紙、厚紙以外の用紙をセットする場 合や、ペーパーフィーダ (カセット 2、カセット 3、カセット 4)を使 用する場合は、以下の項目を参照してください。

- ●OHP フィルム、ラベル用紙、はがき、封筒を手差しトレイにセットする場合 → 🔜 ユーザーズガイド 「第2章 給紙/排紙のしかた」
- ●オプションのペーパーフィーダをプリンタに取り付ける場合 → ペーパーフィーダの取り付け: P.41
- ●ペーパーフィーダの給紙力セットに用紙をセットする場合 → 給紙力セットに用紙をセットする: P.51
- 🌔 重要 バリのある用紙、しわのある用紙やひどくカールした用紙はセットしな いでください。紙づまりや故障の原因になることがあります。
- 使用できる用紙の詳細は、🔜 ユーザーズガイド 「第 2章 給紙/排紙の メモ しかた」を参照してください。

# 給紙力セットに用紙をセットする

本プリンタの給紙力セットには、A3、B4、A4、B5、A5、レジャー、リー ガル、レター、エグゼクティブサイズの普通紙(64~80g/m<sup>2</sup>)、厚紙 (81~90g/m<sup>2</sup>)をセットできます。 給紙力セットにセットできる用紙の 枚数は、普通紙で約250枚(64g/m<sup>2</sup>)、厚紙で約150枚(90g/m<sup>2</sup>)で す。A3、B4など縦置きに用紙をセットする場合は、給紙力セットの長さを 調節して用紙をセットします。

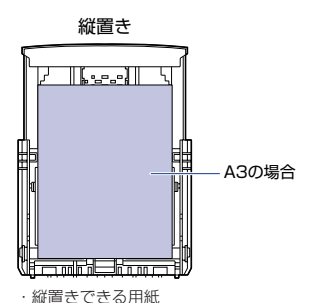

A3、B4、リーガル、レジャー

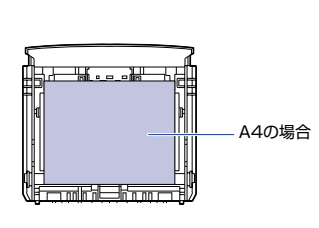

横置きできる用紙 A4、B5、A5、レター、 エグゼクティブ

横置き

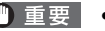

- 重要 ●印刷中に給紙カセットを抜き取らないでください。紙づまりや故障の原 因になることがあります。
  - セットした用紙がすべてなくなってから補充してください。なくならな いうちに補充すると給紙不良の原因になります。
  - 給紙力セットの黒いゴムパッドには触れないでください。給紙不良の原 因になります。

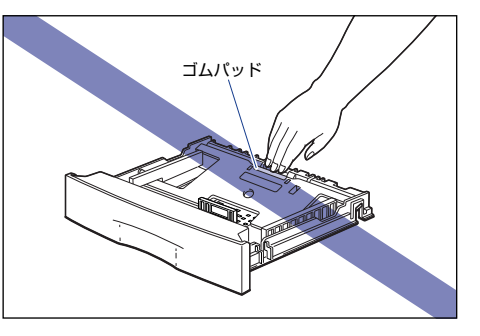

## 給紙カセットを引き出します。

引き出しにくい場合は、給紙カセットを少し持ち上げてから水平に引き出します。

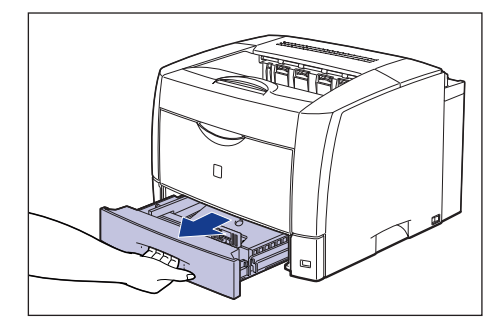

▲注意 用紙をセットするときは、必ず給紙カセットをブリンタから取り出して セットしてください。給紙カセットを途中まで引き出した状態で用紙を セットすると、給紙カセットが落ちたりプリンタが倒れたりして、けが の原因になることがあります。

# 2 セットする用紙に合わせて、給紙カセットの長さを調節します。

A4、B5、A5、レター、エグゼクティブサイズのように用紙を横置きでセットす る場合は、給紙カセットを押し込みます。

A3、B4、レジャー、リーガルサイズのように用紙を縦置きでセットする場合は、 給紙カセットを引き出します。

給紙カセットの長さを調整するには、ロック解除レバーをゆっくりと持ち上げ ロックを解除し、給紙カセットの後部を持ってスライドさせ、ロック解除レバー を押し下げてロックします。

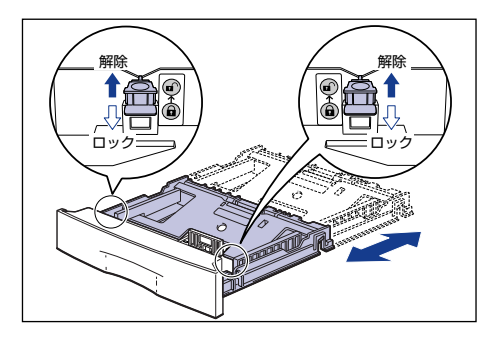

**3** 給紙カセットのプレートを押して、ロックします。

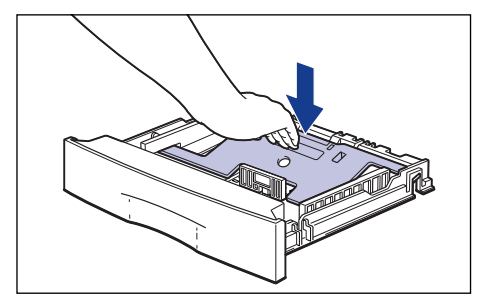

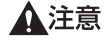

給紙カセットのブレートがロックされているときは、給紙カセットの左 右にあるロック解除レバーには触れないでください。ロックが解除され てプレートが勢いよく上がり、けがの原因になることがあります。

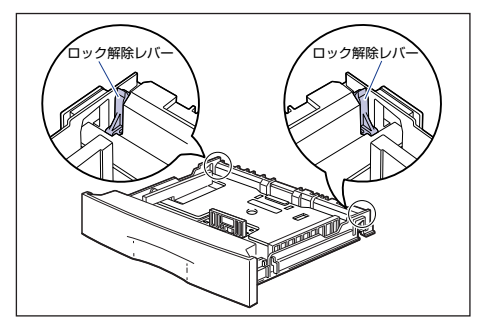

4 給紙カセットの前側にある用紙ガイドを後側に倒して①、外します②。

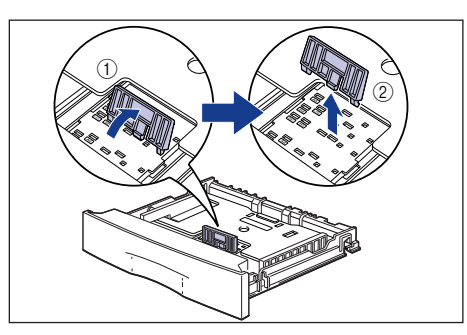

5 セットする用紙サイズの表示がある穴に、用紙ガイドのツメを差し込み ①、 前側へ押してロックします ②。

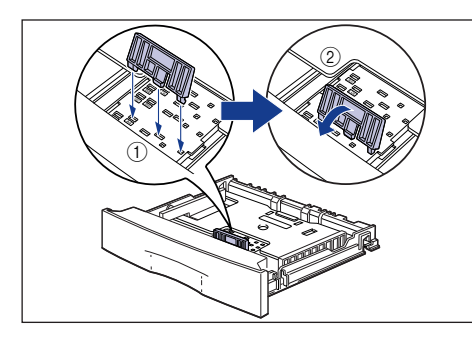

 
 ・図のように用紙サイズの表示に合わせて、用紙ガイドのツメを差し込ん でください。用紙ガイドがセットする用紙サイズの位置に合っていない 場合は、給紙不良の原因となります。

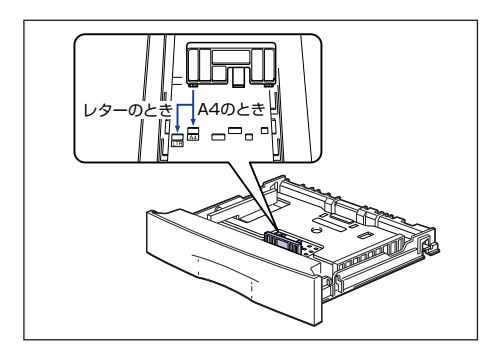

 用紙サイズの表示に「A4R」、「LTR-R」がありますが、本プリンタは A4R サイズ、レター Rサイズの用紙に対応しておりません。A4 サイ ズ、レターサイズの用紙は横置きにのみセットできます。

# **6** 側面の用紙ガイドを、セットする用紙サイズに合わせます。

側面の用紙ガイドは左右が連動しています。

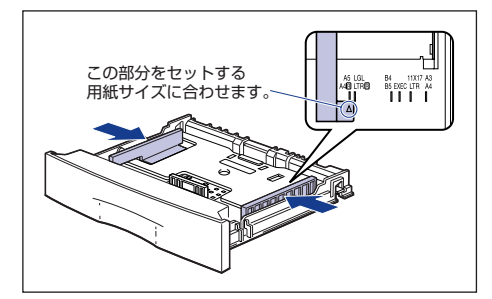

ステップ

# 用紙を給紙カセットの前側にある用紙ガイドに合わせてセットします。

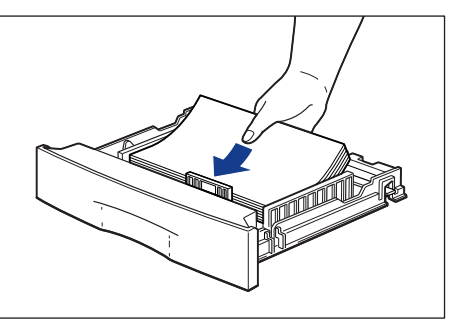

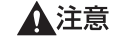

用紙を補給するときは、用紙の端で手を切ったりしないように、注意し て扱ってください。

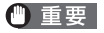

裁断状態の悪い用紙を使用すると、重送しやすくなる場合があります。そ のような場合は、用紙を平らな場所でよく揃えてからセットしてください。

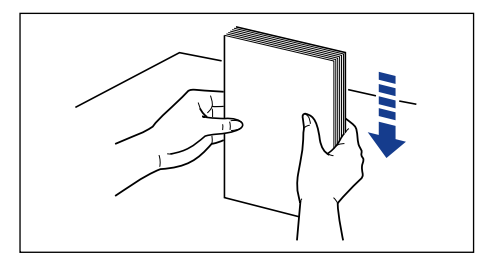

🖉 メモ

レターヘッドやロゴ付きの用紙などに印刷する場合は、次の指示にした がって正しい向きに用紙をセットしてください。

・A4、B5、A5、レター、エグゼクティブサイズのように用紙を横置 きでセットする場合は、用紙の表面(印刷する面)を上に向け、用紙 の上端がプリンタを前面から見て右側になるようにセットします。

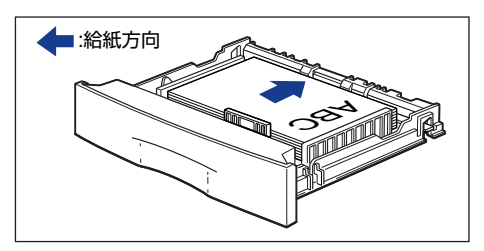

・A3、B4、レジャー、リーガルサイズのように用紙を縦置きでセット する場合は、用紙の表面(印刷する面)を上に向け、用紙の上端がプ リンタを前面から見て奥側になるようにセットします。

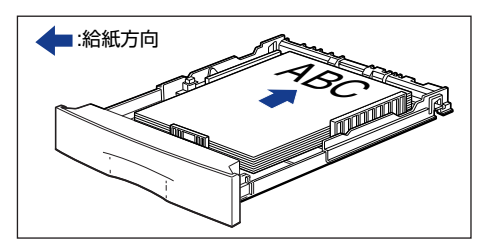

8 用紙が側面の用紙ガイドにあるツメの下に入るように、用紙の左右を押さえます。

ツメと用紙の間に十分すき間があることを確認してください。すき間が十分ない 場合は、用紙を少し減らします。

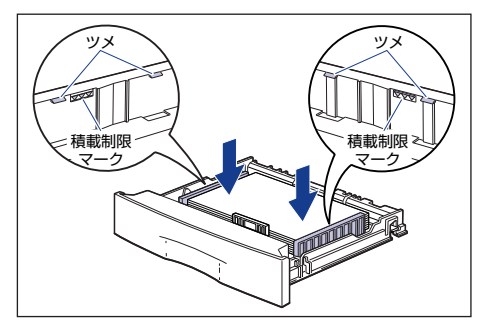

● 重要 給紙カセットにセットできる用紙の枚数は、普通紙で約250枚(64g/m<sup>2</sup>)、厚紙で約150枚(90g/m<sup>2</sup>)です。絶対に用紙ガイドの積載制限マークを超えない範囲でセットしてください。積載制限マークを超す量の用紙をセットすると、給紙不良の原因となります。

#### 用紙を左側の用紙ガイドに揃えます。

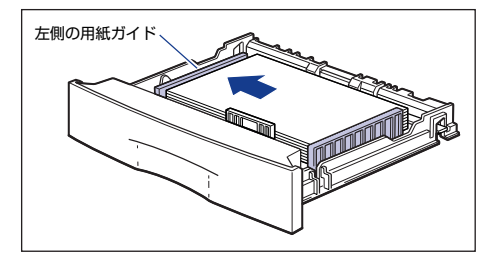

🕛 重要

9

用紙は必ず左側の用紙ガイドに揃えてください。用紙が揃っていないと 印字不良の原因になります。

# 10 用紙サイズ登録カバーを開けます。

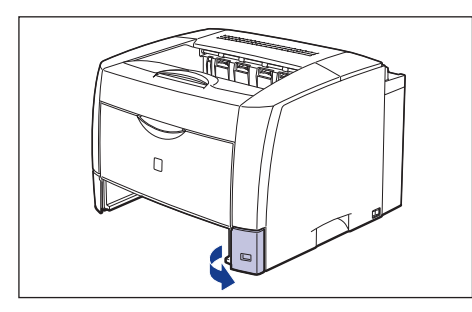

# 11 用紙サイズ登録ダイヤルを、セットした用紙のサイズに合わせます。

工場出荷時は A4 サイズにセットされています。

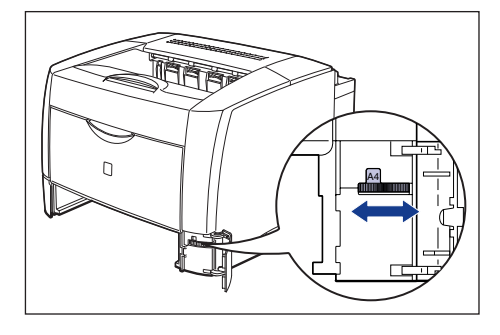

- ・セットした用紙のサイズと用紙サイズ登録ダイヤルが合っていることを 必ず確認してから給紙カセットをブリンタ本体にセットしてください。 用紙サイズ登録ダイヤルが合っていないと、誤動作の原因になります。
  - 用紙サイズ登録ダイヤルが「-」や「FREE」の部分にはセットしないで ください。誤動作の原因になります。

12 用紙サイズ表示板に、セットした用紙サイズのシールを貼り、用紙サイズ登 録カバーの用紙サイズ表示板差し込み口に差し込みます。

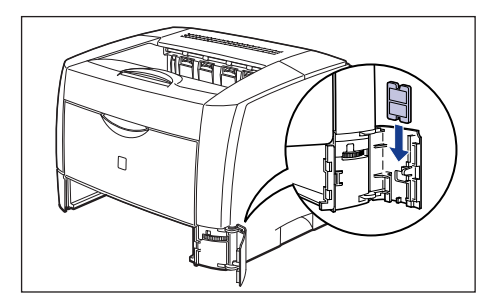

13 用紙サイズ登録カバーを閉めます。

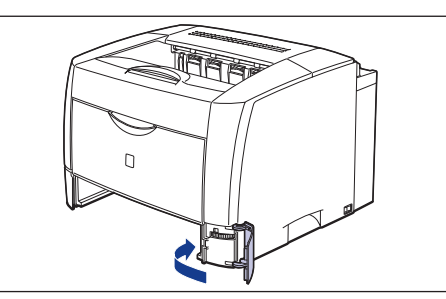

# 14 カセットカバーを図のように取り付けます。

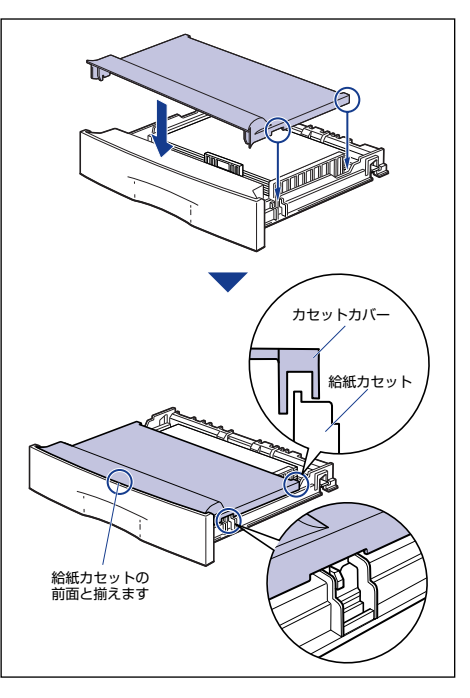

- ① 重要 カセットカバーは正しく取り付けてください。正しく取り付けられていない状態で給紙カセットをセットすると、給紙カセットが引き抜けなくなることがあります。
- 給紙カセットを延長した場合は、カセット内にほこりなどが入らないようにするために、カセットカバーを取り付けてください。給紙カセットを延長していない場合は、カセットカバーを取り付けずに使用することもできます。その場合は、カセットカバーを保管しておいてください。

# 15 給紙カセットをプリンタ本体にセットします。

給紙力セットを次の図を参考にセットしてください。

給紙 カセットがスムーズに押し込めない場合は、カセットカバーの取り付け状態 を確認してください。カセットカバーが正しく取り付けられていない状態で、給 紙カセットをセットすると、給紙カセットが引き抜けなくなることがあります。 給紙力セットを延長していない場合は、給紙力セット前面がプリンタの前面と揃うまで、しっかりと奥まで押し込みます。

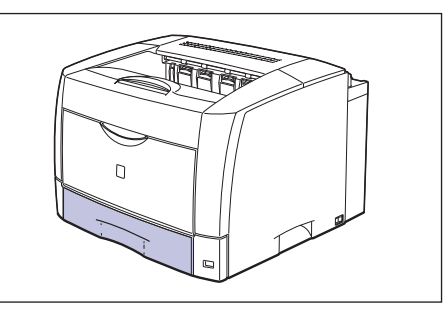

 給紙力セットを延長している場合は、給紙力セット前面とプリンタの前面は揃い ません。給紙力セットをゆっくりと止まる位置まで押し込みます。

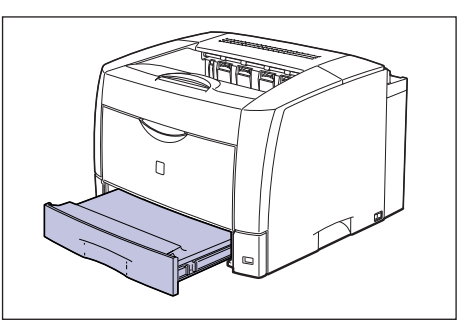

プリンタ本体の給紙カセットとオプションのペーパーフィーダの給紙 カセットを延長してご使用になる場合は、次の図のようになります。

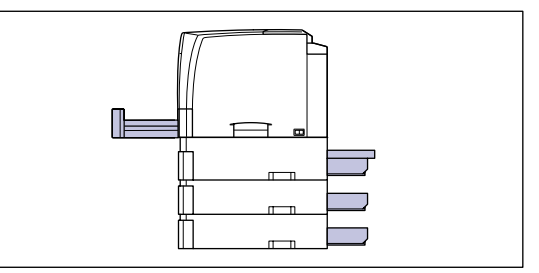

# 手差しトレイに用紙をセットする

手差しトレイには、横幅が76.2~297.0mm、長さが127.0~431.8mm の範囲の用紙を普通紙で約100枚(64g/m<sup>2</sup>)までセットできます。OHP フィルムやラベル用紙、はがき、封筒など、給紙カセットにセットできない 用紙もセット可能です。

- 重要 手差しトレイの上には印刷する用紙以外のものは置かないでください。 また上から押したり、無理な力を加えないでください。手差しトレイが 破損することがあります。
- チモ 手差しトレイを閉めるときは、セットされている用紙を取り除いて閉めます。手差しトレイを使わないときは、閉めておいてください。

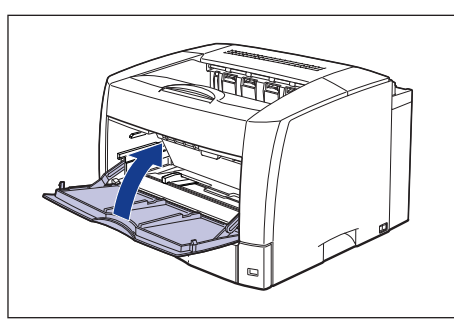

# ┃ 手差しトレイを開けます。

手差しトレイは中央の取っ手を持って開けます。

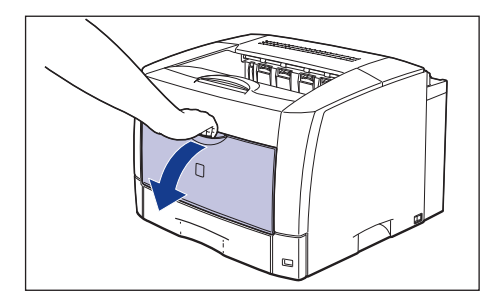

2 用紙押さえレバーを上げます。

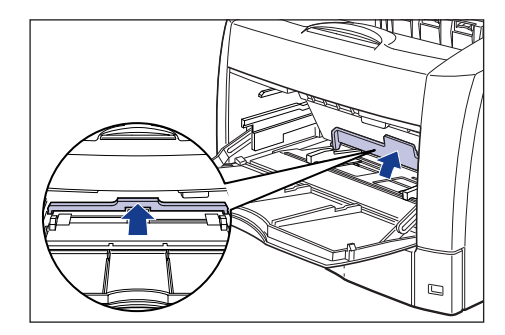

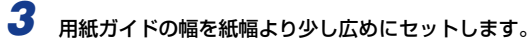

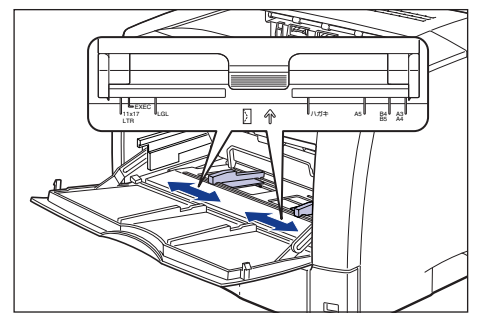

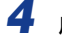

用紙の印刷する面を上にして、奥に当たるまでゆっくりと差し込みます。

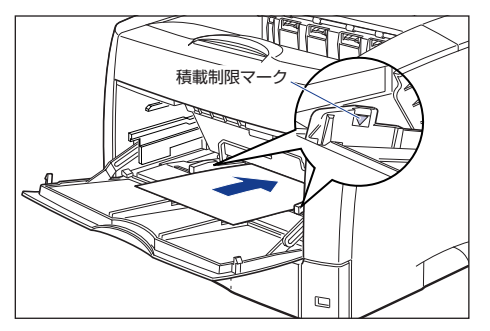

▲注意

用紙を補給するときは、用紙の端で手を切ったりしないように、注意し て扱ってください。

- 重要 手差しトレイには、普通紙で約 100枚 (64g/m<sup>2</sup>) までセットできま す。用紙束の高さが積載制限マークを超えていないことを確認してくだ さい。
  - 用紙を斜めにセットしないでください。
  - 用紙の後端が不揃いになっていると、給紙不良や紙づまりの原因になり ます。
  - ●用紙の先端が折れ曲がっていたりカールしている場合は、端を伸ばして からセットしてください。
  - 裁断状態の悪い用紙を使用すると、重送しやすくなる場合があります。 そのような場合は、用紙を平らな場所でよく揃えてからセットしてくだ さい。

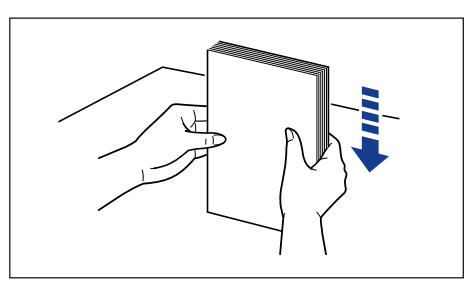

メモ

レターヘッドやロゴ付きの用紙などに印刷する場合は、次の指示にした がって正しい向きに用紙をセットしてください。 A4、B5、A5、レター、エグゼクティブサイズのように用紙を構置 きでセットする場合は、用紙の表面(印刷する面)を上に向け、用紙

の上端がプリンタを前面から見て右側になるようにセットします。

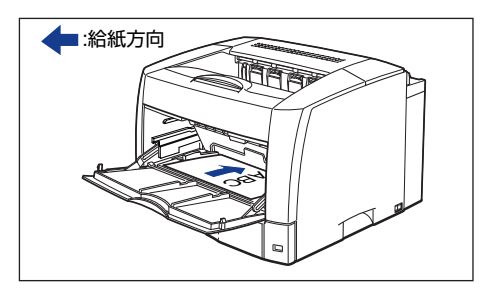

 A3、B4、レジャー、リーガルサイズのように用紙を縦置きでセット する場合は、用紙の表面(印刷する面)を上に向け、用紙の上端がプ リンタ前面から見て奥側になるようにセットします。

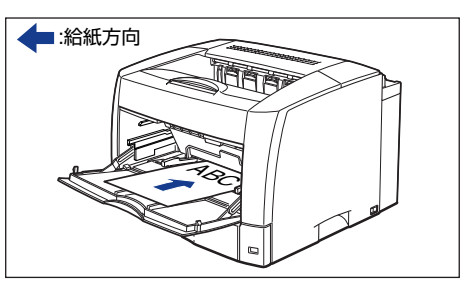

5 用紙ガイドを、用紙の左右にぴったりと合わせます。

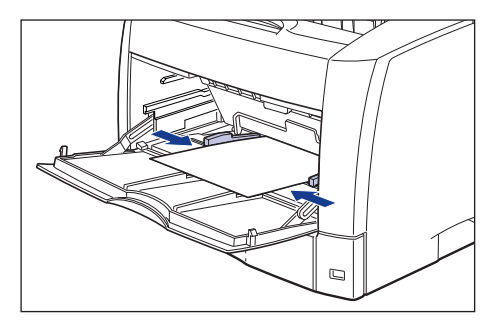

- (\*) 重要 ・ 必ず用紙ガイドを用紙の幅に合わせてください。 ゆるすぎたりきつすぎ たりすると、正しく送られなかったり、紙づまりの原因になります。

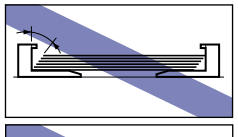

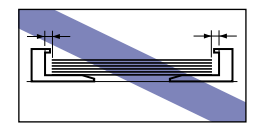

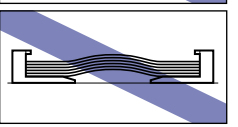

●印刷中は、手差しトレイの用紙に触れたり、引き抜いたりしないでくだ さい。動作異常の原因になります。

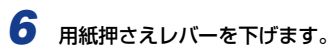

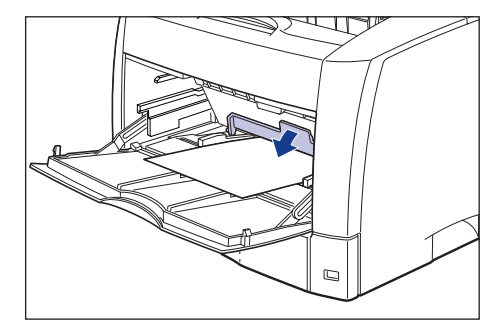

# 排紙先について

本体上面の「排紙トレイ」に印字した面が下向き(フェースダウン)で排紙 されます。用紙はページ順に積み重なります。

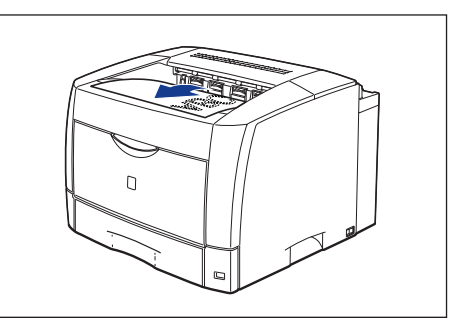

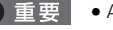

 ● A3 サイズで105~128g/m<sup>2</sup>の厚紙、ラベル用紙を使用する場合は、 用紙が排紙されるたびに1枚ずつ取り除いてください。

- ●両面印刷中は排紙トレイに用紙が完全に排紙されるまで用紙に触れな いでください。両面印刷中は表面を印刷したあと一度途中まで排紙さ れ、裏面を印刷するために再度給紙されます。
- ダモ 排紙トレイは、普通紙(64g/m<sup>2</sup>)で約250枚(片面印刷) /約200 枚(両面印刷)まで積載することができます。

#### ■A3、B4、レジャー、リーガルサイズのように大きい用紙を排紙する場合

A3、B4、レジャー、リーガルサイズのように大きい用紙を排紙する場合 は、用紙が垂れ下がらないように図のように補助トレイを引き出します。

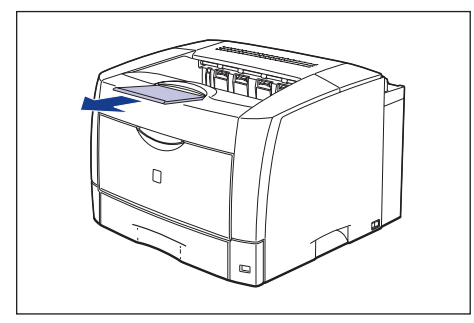

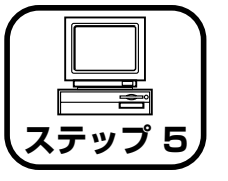

ソフトウェアをインス トールし、コンピュータ と接続します

●Windows をお使いの場合 →P.30

●Macintosh をお使いの場合 →P.37

# Windows にインストールする

ここでは、プリンタドライバ、USBクラスドライバをインストールします。 本プリンタの USB インタフェースは、接続するコンピュータの OS に よって以下のようになっています。

●Windows 98/Me: USB Full-Speed (USB1.1 相当)

●Windows 2000/XP/Server 2003:USB 2.0 Hi-Speed/USB Full-Speed (USB1.1 相当)

本プリンタをネットワーク環境で使用する場合は、以下の項目を参照し てください。

- ●ネットワークボードを取り付ける
- → ネットワークボードの取り付け:P.58
- ●ソフトウェアをインストールする
- → ネットワークガイド/スタート編「第3章 ソフトウェアのインストール」
- ▲ 警告 電源をオンにした状態で USB ケーブルを接続するときは、アース線が 接続されていることを確認してから行ってください。アース線が接続さ れていない状態で行うと、感電の原因になります。
  - 電源をオンにした状態でUSBケーブルを抜き差しするときは、コネクタの金属部分に触れないでください。感電の原因になります。
- ・次のようなときは、USB ケーブルを抜き差ししないでください。コン ピュータやブリンタの動作不良の原因になります。
   ・コンピュータの電源を入れたあとの OS 起動中
   ・印刷中

- コンピュータおよびプリンタの電源がオンになっている状態で USB ケーブルを抜き差しする場合は、抜いたあとに必ず 5 秒以上の間隔を 空けてから差し込んでください。抜いた直後に差し込むと、コンピュー タやプリンタの動作不良の原因になります。
- 本プリンタは印刷時に双方向通信を行います。片方向通信が必要なプリントサーバ、USB ハブ・切り替え機器等を使用しての接続は動作不良の原因になります。
- USB ケーブルは、インストールする前に接続しないでください。正しくインストールできません。USB ケーブルは、必ずインストールの途中(手順11→P.32)で接続してください。
- Windows 2000/XP/Server 2003をお使いの場合、起動した際に、必ず Administratorsのメンバとしてログオンしてください。
- ここでは、Windows 2000 の画面例で手順を説明します。
- 本ブリンタには USB ケーブルは付属していません。お使いのコン
   ピュータに合わせてご用意ください。

### プリンタがオフになっていることを確認し、コンピュータとプリンタがUSB ケーブルで接続されていないことを確認します。

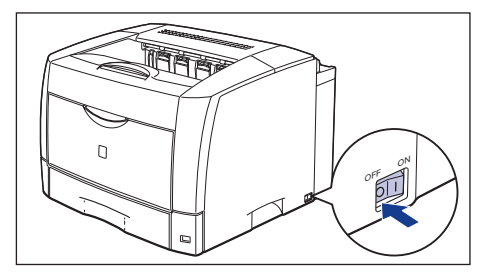

- (●) 重要 インストールの手順の途中 (手順 11→P.32) で USB ケーブルを接続 し、電源をオンにします。
  - プラグアンドプレイの自動セットアップにより、ウィザードが表示された場合は、[キャンセル]をクリックして、本手順でインストールを行ってください。

コンピュータの電源を入れ、Windows を起動します。

- 3 付属の CD-ROM [LBP3600 User Software] を CD-ROM ドライブに セットします。
  - CD-ROM Setup が表示されない場合は、「スタート」メニューから「ファ イル名を指定して実行]を選択して「D:¥Japanese¥CNAB1MNU.exe」 と入力し、[OK]をクリックします。
     (ここでは、CD-ROM ドライブ名を「D:」と表記しています。CD-ROM ドライブ名は、お使いのコンピュータによって異なります。)

# **4** [ドライバインストール] をクリックします。

| Sp Canon LBP3600 CD-ROM Setup |                       |
|-------------------------------|-----------------------|
| Canon                         | CAPT CD-ROM Setup     |
| CD-ROM Setup ヘルプ              | FontGalleryREADMEファイル |
| 157157221-JU                  | FontGallery インストール    |
| ドライノ 『READMEファイル              | FontComposer インストール   |
| 取扱説明書                         | オンラインユーザ登録            |
| ↓<br>CD-ROM挿入時に自動表示する         | ソフトウェア集 SmileWare.jp  |
|                               | 終了                    |

**5** 言語を確認し、[はい] をクリックします。

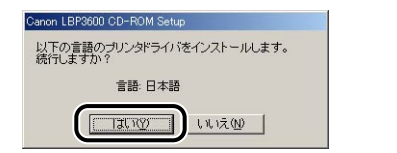

6 [次へ] をクリックします。

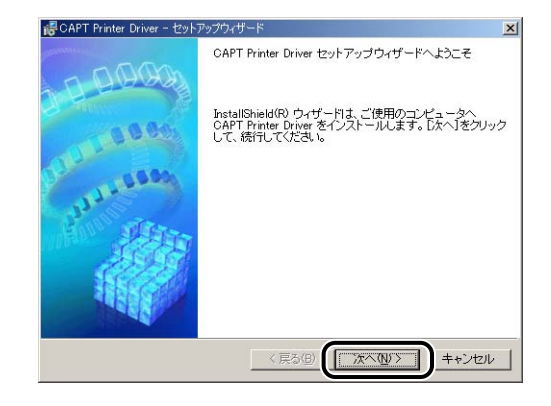

7 内容を確認して、[使用許諾契約の条項に同意します]を選択したあと、[次 へ]をクリックします。

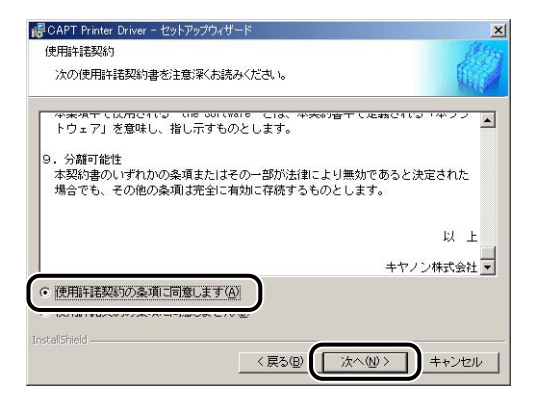

8 [ポートを手動で設定してインストール]を選択したあと、[次へ]をクリックします。

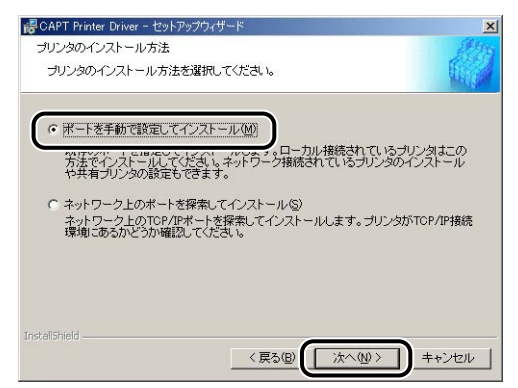

 [USB接続でドライバをインストールする]にチェックマークを付けたあと、
 [次へ]をクリックします。

| USB接続の選択         | <i>₽₩</i> ₽₽₽₽₽₽₽                                        |               |
|------------------|----------------------------------------------------------|---------------|
| IISP接待でドライバタインスト | ~-ルすろ場合のみ、下のチャックボックス                                     | をオ`ルニして「たへ」を  |
| ろリックしてください。      | 10 5 0.00 0000 ( 1000 200 1000 000 000 000 000 000 000 0 | CIDINO COX VC |
| □ USB接続でドライバを    | インストールする(U)                                              |               |
|                  |                                                          |               |
|                  |                                                          |               |
|                  |                                                          |               |
|                  |                                                          |               |
| tallShield       |                                                          |               |
|                  | ( 更为(B) ( )(かへ(N))                                       | ++)+1         |

Windows XP Service Pack 2 などの Windows ファイアウォール機能を持っている OSを使用している場合、以下の画面が表示されますので、[はい] または [いいえ] をクリックします。

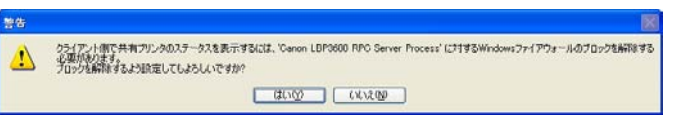

[はい] をクリックすると、クライアント側との通信に対する Windows ファイア ウォールのブロックを解除することができます。インストール中のコンピュータ をプリントサーバとして使用する場合に選択してください。

[いいえ] をクリックすると Windows ファイアウォールでクライアント側との通 信が遮断されます。

# 10 [インストール開始後は中止することができません。よろしいですか?] と いうメッセージが表示されますので、[はい] をクリックします。

| ×                                              |
|------------------------------------------------|
| インストール開始後は中止することができません。よろしいですか?                |
|                                                |
| 【 【 まて T ( ) ( ) ( ) ( ) ( ) ( ) ( ) ( ) ( ) ( |
|                                                |

次の画面が表示されたら、プリンタとコンピュータを USB ケーブルで接続したあと、プリンタの電源を入れます。

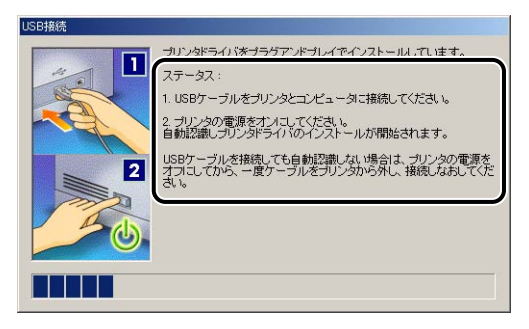

#### プリンタとコンピュータを USB ケーブルで接続します。

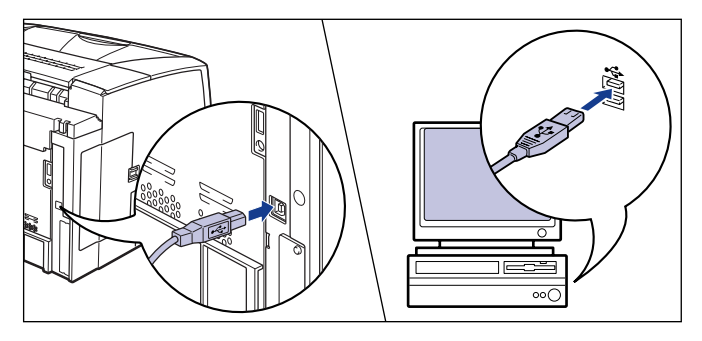

電源スイッチの"I"側を押して、プリンタの電源をオンにします。

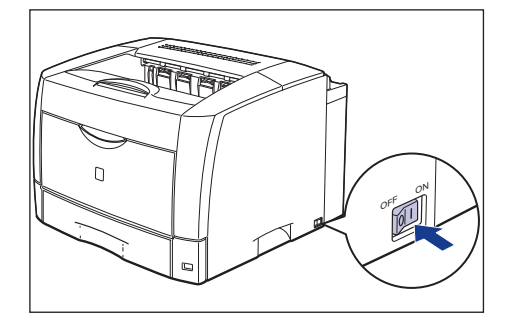

USBクラスドライバおよびプリンタドライバのインストールが自動的に開始され ます。

- ◆本ブリンタには USB ケーブルは付属していません。お使いのコン ピュータに合わせてご用意ください。
  - USB ケーブルを接続しても自動認識されない場合は、 2000 ユーザーズ ガイド 「第8章 困ったときには」を参照してください。

12 [READMEファイルを読みますか?]というメッセージが表示されますので、 [はい] をクリックして、README ファイルの内容を確認したあと閉じます。

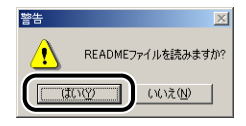

13 インストール完了の画面が表示されますので、[ただちにコンピュータを再 起動します]を選択し、[終了]をクリックします。

| 🥵 CAPT Printer Driver - セットアップウィザード      | ×       |
|------------------------------------------|---------|
| CAPTプリンタドライバのインストールを完了しました。              | all the |
| [終了]をクリックして、ウィザードを終了してください。              |         |
|                                          |         |
| <ul> <li>ただちにコンピュータを再起動します(R)</li> </ul> |         |
| ○ あとでコンピュータを再起動します(0)                    |         |
|                                          |         |
|                                          |         |
|                                          |         |
|                                          |         |
|                                          |         |
|                                          |         |
| InstallShield                            |         |
|                                          | 「終了⊗」   |
|                                          |         |

#### Windows が再起動します。

ドライバのインストールが正常に終了しなかった場合は、
 ズガイド「第8章困ったときには」を参照して、もう一度 CAPTソフトウェアをインストールしなおしてください。

# インストールが完了すると

CAPT ソフトウェアのインストールが完了すると、以下のようにアイコンやフォルダが作成されます。

#### ■ Windows 98/Me/2000 の場合

- ・[プリンタ] フォルダに [Canon LBP3600] アイコンが表示されます。
- 「スタート」メニューの「プログラム」に [Canon Printer Uninstaller] が追加されます。

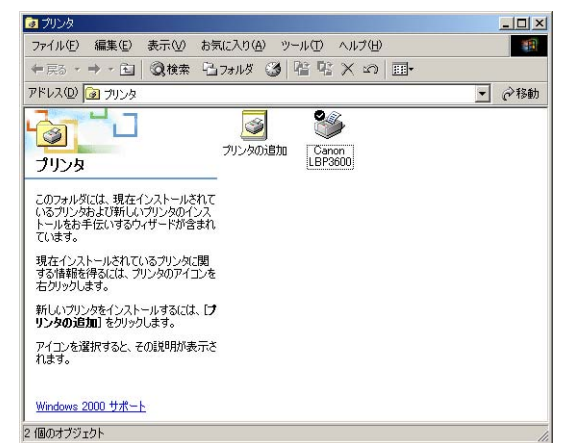

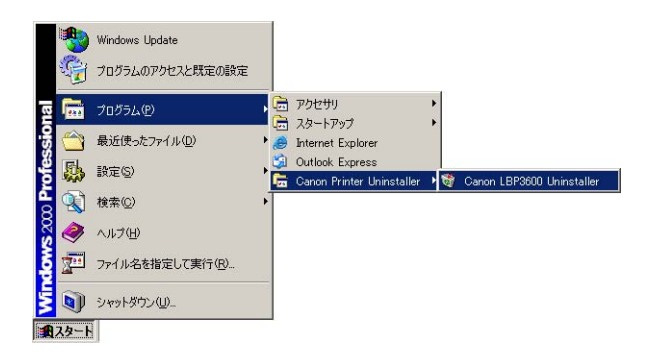

#### ■Windows XP/Server 2003の場合

- ・[プリンタと FAX] フォルダに [Canon LBP3600] アイコンが表示されます。
- 「スタート] メニューの[すべてのプログラム] に [Canon Printer Uninstaller] が追加されます。

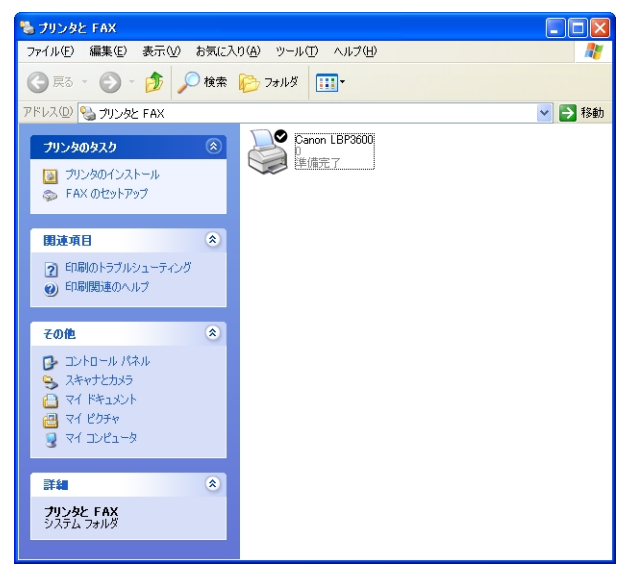

| ② Windows Media Player<br>V MSN Explorer<br>秘 Windows ムービー メーカー | <ul> <li>Internet Explorer</li> <li>MSN Explorer</li> <li>Outlook Express</li> <li>Windows Media Player</li> <li>Windows Messenger</li> <li>UPE-P 792/X2/X</li> </ul> |                               |
|-----------------------------------------------------------------|----------------------------------------------------------------------------------------------------|-------------------------------|
| すべてのプログラム(P) 👂                                                  | 🛅 Canon Printer Uninstaller                                                                                                    | 🕨 😽 Canon LBP3600 Uninstaller |
| 1 XY-+                                                          |                                                                                                    |                               |

# プリンタステータスプリントを印刷して動作を確認する

初めてプリンタをご使用になる前には、次の手順で必ずプリンタステータス プリントを印刷して動作を確認してください。プリンタステータスプリント には、プリンタのオプション設定や総プリントページ数などのプリンタの情 報が印字されます。

- プリンタステータスプリントは、A4 サイズ用に設定されています。A4
   サイズの用紙をセットしてください。
  - ここでは、Windows 2000 の画面例で手順を説明します。

### [プリンタ]または [プリンタとFAX] フォルダを表示します。

Windows 98/Me/2000の場合は、[スタート] メニューから [設定]  $\rightarrow$  [プリンタ] を選択します。

Windows XP Professional/Server 2003の場合は、[スタート] メニューから 「プリンタと FAX」を選択します。

Windows XP Home Edition の場合は、[スタート] メニューから [コントロールパネル] を選択し、[プリンタとその他のハードウェア] → [プリンタと FAX] の順にクリックします。

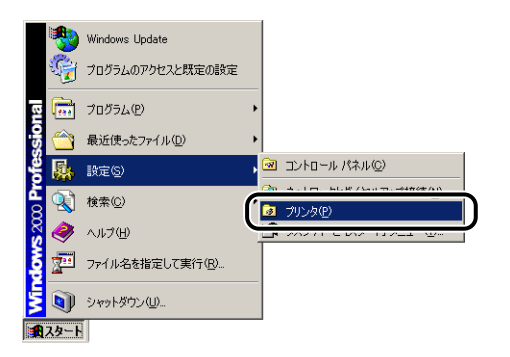

[プリンタ] または [プリンタと FAX] フォルダが表示されます。

#### [Canon LBP3600] アイコンを選択し、[ファイル] メニューから [印刷 設定] を選択します。

Windows 98/Me の場合は、[Canon LBP3600] アイコンを選択し、[ファイル] メニューから [プロパティ]を選択します。

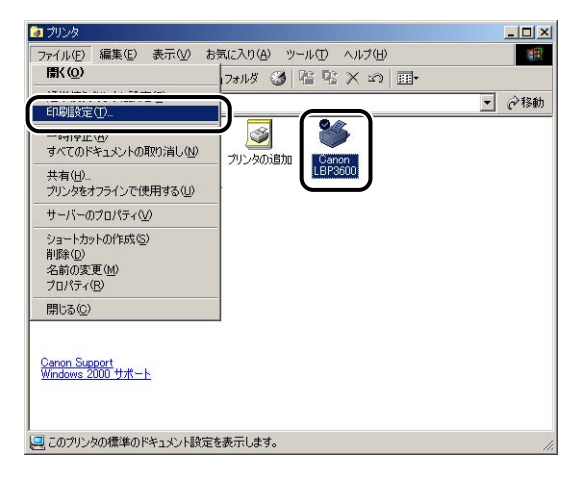

| 《Canon LBP3600 印刷設定   | <u>?</u> [X                                                                 |
|-----------------------|-----------------------------------------------------------------------------|
| ページ設定   仕上げ   給紙   印刷 | ;實 ]                                                                        |
| お気に入り(E): 📘 標準設定      | 💌 🕎 💇 出力方法(M) : 🚳 印刷 🔹                                                      |
|                       | ■ 原稿サイズ(S): A4 ▼<br>出力用紙サイズ(C): 原稿サイズ(C):<br>部数(C): 1 当部(1~999)<br>印刷の向き(D) |
|                       | ページレイアウト型:<br>「信事を指定する型<br>(信車(3):<br>100 元 % (25~200)                      |
| 設定確認い                 | 「スタンナ処:         マル福         ・           スタンブ編集の         スタンブ編集の             |
|                       | ユーザ定義用紙(1) ページ修飾(1) 標準に戻す(12)                                               |
|                       | OK         キャンセル         適用(A)         ヘルプ                                  |

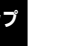

グメモ
 プリンタステータスウィンドウについては、
 ユーザーズガイド「第
 4章 Windows から印刷するには」を参照してください。

4 [オプション] メニューから [ユーティリティ] → [プリンタステータスプリ ント] を選択します。

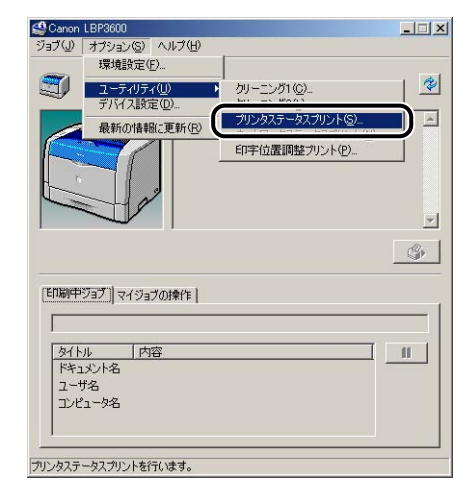

**5** [OK] をクリックします。

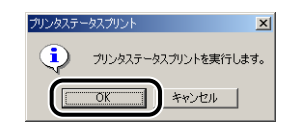

#### プリンタステータスプリントが印刷されます。

| プション開業             |                                                                                                    |  |
|--------------------|----------------------------------------------------------------------------------------------------|--|
| dide to b.2        |                                                                                                    |  |
| 242233             | - 8.9                                                                                                    |  |
| 20 47 12 B-4       |                                                                                                    |  |
| 簡単ユニット             | 146                                                                                                    |  |
| ネットワークボード          | 1.BU                                                                                                    |  |
| E.G. A BER         |                                                                                                    |  |
| 2499897            | 1 1-913                                                                                                    |  |
| グラフィックス特殊影響        | 1.000                                                                                                    |  |
| ちらつき経過処理           | 1.4457                                                                                                    |  |
| 低温定着モード            | (使わない                                                                                                    |  |
| 手渡し(トレイ)           | : 0.0 mm                                                                                                    |  |
| 24221              | (0.0 mm                                                                                                    |  |
| カセット2              | 10.0 mm                                                                                                    |  |
| カセット3              | 1 0.0 mm                                                                                                    |  |
| カセット4              | 10,0 mm                                                                                                    |  |
| 消遣ユニット             | 10.0 mm                                                                                                    |  |
| 成品名<br>コントローラパージョン | : LBP3600                                                                                                    |  |
| ドライバルージョン          | - NATIONAL - NATIONAL |  |
| 280                |                                                                                                    |  |
| ペンダーID             | : 0x04x9                                                                                                    |  |
| ブロダウトエロ            | + Cx2654                                                                                                    |  |
| シリアルナンバー           | · · · · · · · · · · · · · · · · · · ·                                                                                                    |  |
| カウンタ               |                                                                                                    |  |
|                    | 1 2005/01/20 23:57                                                                                                    |  |
| 目プリントページ数          | 111770 ~->                                                                                                    |  |
| 科論科制改成.<br>G = 丁酸  | 1477 0 37                                                                                                    |  |
|                    |                                                                                                    |  |
|                    |                                                                                                    |  |
|                    |                                                                                                    |  |
|                    |                                                                                                    |  |

- ① 重要 ここに掲載されているプリンタステータスプリントはサンプルです。お 使いのプリンタで出力したプリンタステータスプリントとは、内容が異 なることがあります。
- プリンタステータスプリントでは、プリンタのオブション設定やプリン タステータスウィンドウの [オプション] メニューにある [デバイス設 定] の設定値、総プリントページ数などのプリンタの情報が確認できま す。
  - プリンタステータスプリントが正しく印刷されなかった場合は、
     ユーザーズガイド「第8章困ったときには」を参照して、もうー度 CAPT ソフトウェアをインストールしなおしてください。

これでプリンタの準備は終了です。 プリンタの機能を十分に活用していただくために、「 🚘 ユーザーズガイド」を必 ずお読みください。

# Macintosh にインストールする

CAPT ソフトウェアをインストールし、Macintosh と本プリンタを USB ケーブルで接続します。

- ▲警告 ・電源をオンにした状態で USB ケーブルを接続するときは、アース線が 接続されていることを確認してから行ってください。アース線が接続さ れていない状態で行うと、感電の原因になります。
  - 電源をオンにした状態でUSBケーブルを抜き差しするときは、コネクタの金属部分に触れないでください。感電の原因になります。
- ① 重要
   ・次のようなときは、USB ケーブルを抜き差ししないでください。コン ビュータやプリンタの動作不良の原因になります。
  - ・プリンタドライバをインストールしているとき
  - ・コンピュータの電源を入れたあとの OS 起動中
  - ・印刷中
  - コンピュータおよびブリンタの電源がオンになっている状態でUSBケーブルを抜き差しする場合は、抜いたあとに必ず5秒以上の間隔を空けてから差し込んでください。抜いた直後に差し込むと、コンピュータやプリンタの動作不良の原因になります。
  - インストール後、プリンタドライバやプリントモニタなどのアイコンの 形がおかしい場合は、キーボードの[option]キーと[第8]キーを一 緒に押しながら Macintosh を再起動してください。デスクトップが再 構築され、アイコンの形が正しいものになります。アイコンの形が正し くない場合は、インストールしたドライバファイルを削除してから、イ ンストールをやりなおしてください。
  - インストール中に、[中止]ボタンや [発]キー+ [ピリオド]キーで
     中止すると、インストール中のファイルが残ってしまいます。インス
     トールを中止した場合は、ファイルを削除してから、インストールをや
     りなおしてください。
  - Mac OS 9 以降のマルチユーザ機能をご利用の場合は、「所有者」ユー ザでログインしてからブリンタドライバをインストールしてください。
     その他のユーザではプリンタドライバをインストールすることはでき ません。なお、Mac OS 9 以降のマルチユーザ機能の使用方法につい ては Mac OS 9 以降のヘルプを参照してください。
- 本プリンタには USB ケーブルは付属していません。お使いのコン ピュータに合わせてご用意ください。お使いのコンピュータに対応した
   USB ケーブルがおわかりにならない場合は、Macintosh を購入され た販売店にお問い合わせください。

## Mac OS 8/9 の場合

- Mac OS 9以降でマルチユーザ機能をご利用の場合は、「所有者」ユーザで ログインします。マルチユーザ機能をご利用でない場合は次の手順に進みま す。
- **2** Finder 以外のアプリケーションを終了します。
- 3 付属の CD-ROM [LBP3600 User Software] を CD-ROM ドライブに セットします。
- CD-ROMアイコン→[プリンタドライバMacOS8\_9]→[CAPT Installer] アイコンの順にダブルクリックします。

[ライセンス] ダイアログが表示されます。

ステップ 5 内容を確認し、[同意する] をクリックします。 [CAPT Installer] ダイアログが表示されます。

- う プルダウンメニューから [簡易インストール]を選択して、[インストール] をクリックします。
  - ② メモ [カスタムインストール]を選択すると、インストールする項目を選択 できます。
- メッセージが表示されたら、[続ける] をクリックします。 インストールが開始されます。
- 🞖 [再起動]をクリックし、Macintosh を再起動します。

9 Macintosh の起動後、Macintosh とプリンタを USB ケーブルで接続します。

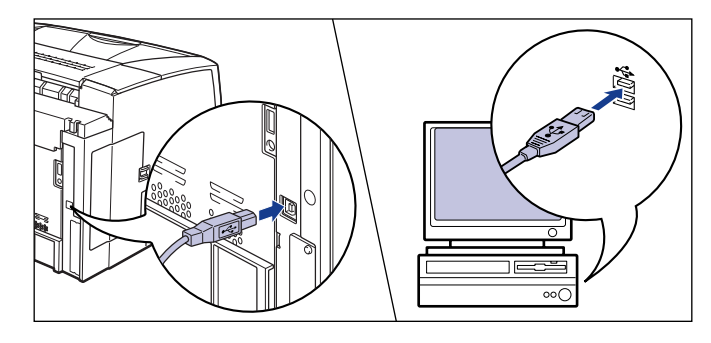

10 プリンタの電源スイッチの"I"側を押し、プリンタの電源をオンにします。

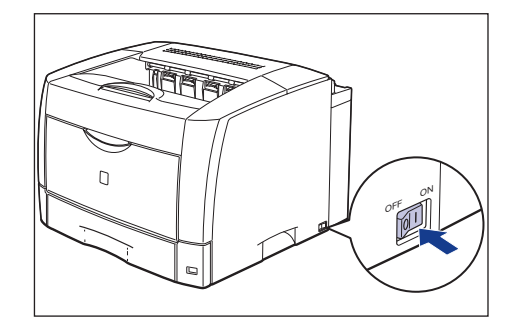

- **11** アップルメニューから [セレクタ] を選択します。
- **12** [CAPT Printer] アイコンをクリックし、[出力先の選択]のリストから [LBP3600] を選択します。
  - (出力先の選択)のリストにプリンタ名が表示されないときは、本プリンタとコンピュータが USB ケーブルで正しく接続されているか、プリンタの電源がオンになっているかを確認してください。
    - [オプション]をクリックすると、お使いのプリンタの解像度(アプリケーションの解像度)を設定できます。

# 13 [セレクタ] を閉じます。

# 14 メッセージが表示されたら、[OK] をクリックします。

これでプリンタの準備は終了です。

プリンタの機能を十分に活用していただくために、「APA ユーザーズガイド」および「APA Macintosh 用プリンタドライバ オンラインマニュアル」を必ずお読みください。

## Mac OS X の場合

- マルチユーザ機能をご利用の場合は、「管理者」ユーザでログインします。マルチユーザ機能をご利用でない場合は次の手順に進みます。
- 2 Finder 以外のアプリケーションを終了します。
- 3 付属の CD-ROM [LBP3600 User Software] を CD-ROM ドライブに セットします。
- CD-ROM アイコン→ [プリンタドライバ MacOSX] → [CAPT Installer] アイコンの順にダブルクリックします。

[認証] ダイアログが表示されます。

- お使いの環境によっては、「認証」ダイアログが表示されない場合があ ります。その場合は、手順6へ進んでください。
- 5 管理者の名前とパスワードを入力し、[OK] をクリックします。

ここで入力する「名前]と「パスワード]はMac OSで設定したものです。 🖉 メモ

▶ 内容を確認し、[同意する]をクリックします。

[CAPT Installer] ダイアログが表示されます。

- ブルダウンメニューから [簡易インストール]を選択して、[インストール] をクリックします。
  - (カスタムインストール)を選択すると、インストールする項目を選択 できます。
- 8 メッセージが表示されたら、[続ける] をクリックします。

インストールが開始されます。

- 9 [再起動]をクリックして、Macintoshを再起動します。
- **10** Macintoshの起動後、MacintoshとプリンタをUSBケーブルで接続します。

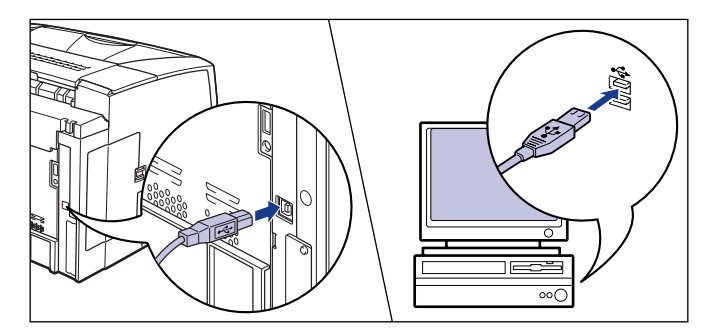

**11** プリンタの電源スイッチの"I"側を押し、プリンタの電源をオンにします。

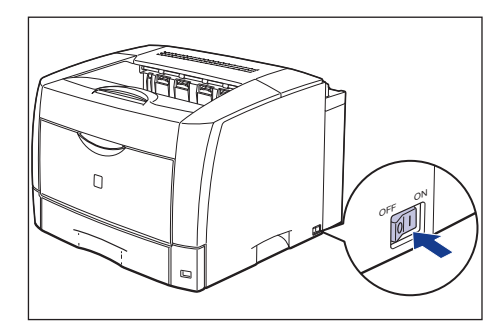

Mac OS 8/9 用ブリンタドライバについてのご質問は、「お客様相談 センター」(巻末参照)にお問い合わせください。

# 12 [プリントセンター] ([Print Center]) / [プリンタ設定ユーティリティ] の [プリンタリスト] ダイアログを開きます。

- メモ ・「プリンタリスト」ダイアログは、お使いのハードディスク→「アプリケーション」([Applications])→ [ユーティリティ]([Utilities]) フォルダにある[プリントセンター]([Print Center])アイコンをダブルクリックして開きます。
  - Mac OS X 10.3 以降をお使いの場合は、「ユーティリティ」フォルダにある「プリンタ設定ユーティリティ」アイコンをダブルクリックするか、「システム環境設定」の「プリントとファクス」アイコンをクリックし、「プリンタを設定」をクリックしてください。
- 13 [プリンタリスト] に [LBP3600] が表示されている場合は、プリンタの 準備は終了ですので [プリンタリスト]ダイアログを閉じます。[LBP3600] が表示されていない場合は、手順 14 に進んでください。
  - 重要 以下の条件を満たしている場合は、プリンタが [プリンタリスト] ダイ アログに自動的に追加されます。ただし、Mac OS X 10.3 以降では 自動的に追加されない場合がありますので、その場合、[プリンタ設定 ユーティリティ] からプリンタを登録してください。 ・プリンタドライバがインストールされている ・プリンタとコンピュータが接続されている
    - ・プリンタの電源がオンになっている
- 14 [追加]([プリンタを追加])をクリックします。
- **15** ダイアログの上部にあるブルダウンメニューから、[USB] を選択します。
- **16** プリンタリストの一覧から [LBP3600] を選択し、[追加] をクリックします。
  - プリンタ名が表示されないときは、本プリンタとコンピュータが USB ケーブルで正しく接続されているか、プリンタの電源がオンになってい るかを確認してください。
- 17 [LBP3600] が表示されていることを確認し、[プリンタリスト] ダイアロ グを閉じます。

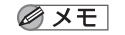

] Mac OS X 用プリンタドライバについてのご質問は、「お客様相談セン ター」(巻末参照)にお問い合わせください。

これでプリンタの準備は終了です。 プリンタの機能を十分に活用していただくために、「APA ユーザーズガイド」および 「APA Macintosh 用プリンタドライバ オンラインマニュアル」を必ずお読みくだ さい。

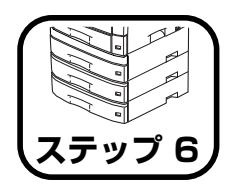

# オプション品を取り付け ます

# ペーパーフィーダの取り付け

ペーパーフィーダは、プリンタ本体の底面に取り付けて使用します。 ペーパーフィーダを設置する前に、パッケージに以下のものがすべて揃って いるかを確認してください。万一不足しているものや破損しているものが あった場合は、お買い求めの販売店までご連絡ください。

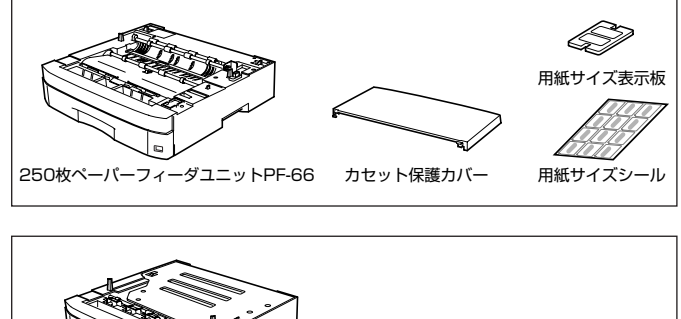

250枚ペーパーフィーダユニットPF-66E 用紙サイズシール 用紙サイズ表示板

ペーパーフィーダを取り付けるときは、必ずブリンタの電源をオフにし、電源ブラグを抜き、プリンタ本体に接続されているすべてのインタフェースケーブルや電源コード、アース線を取り外してください。そのまま作業を行うと、電源コードやインタフェースケーブルが傷つき、火災や感電の原因になります。

① 重要 ペーパーフィーダのコネクタや給紙ローラには触れないでください。故障や給紙不良の原因になります。

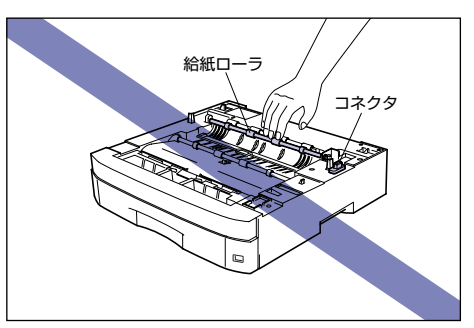

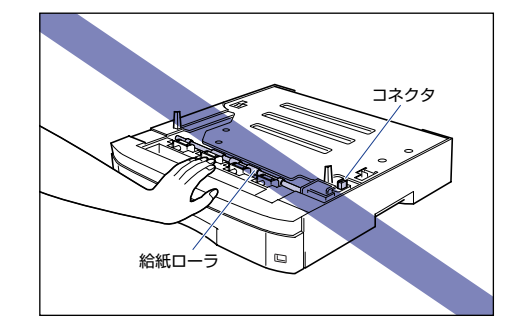

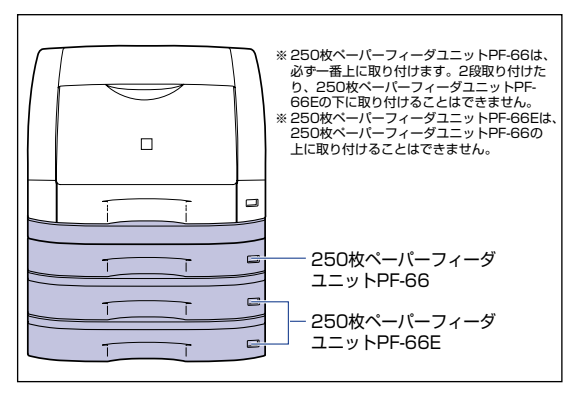

## 設置スペース

#### 本プリンタにペーパーフィーダを装着して使用する場合の各部の寸法、およ び周囲に必要な寸法、足の位置は次のようになっています。

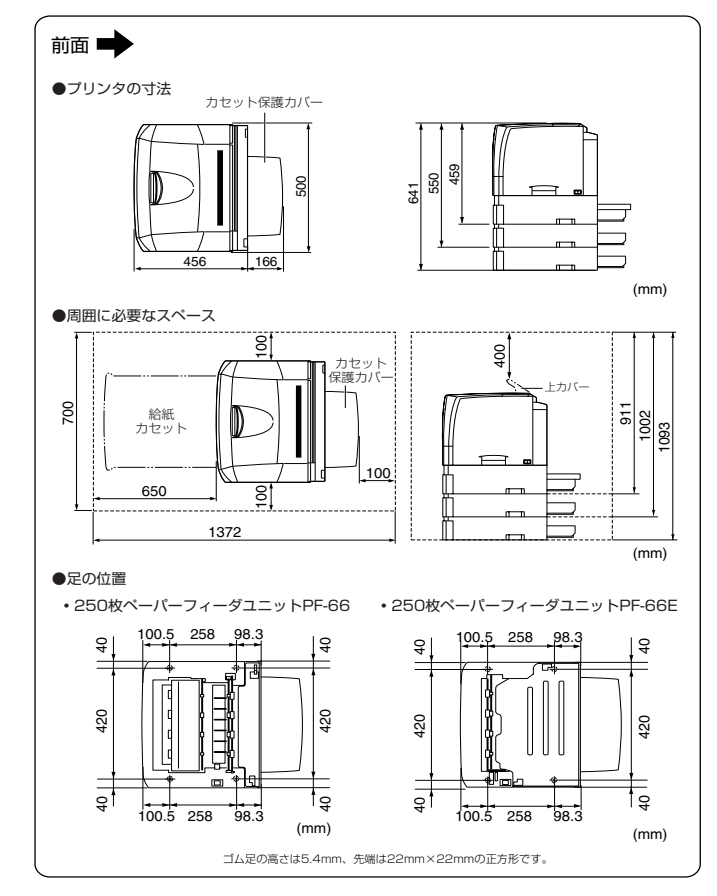

## 各部の名称と機能

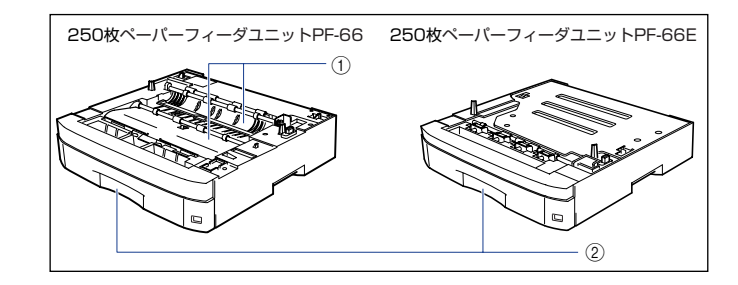

#### ① 搬送ガイド

紙づまりを除去するときに、ここを開けて作業します。

② 給紙力セット

最大 250 枚 (64g/m<sup>2</sup> の場合) までの A3、B4、A4、B5、A5、レジャー、 リーガル、レター、エグゼクティブサイズの用紙がセットできます。(→P.51)

## 梱包材を取り外す

ペーパーフィーダには、輸送時の振動や衝撃から装置を守るために、テープ や梱包材が取り付けられています。ペーパーフィーダをプリンタに取り付け る前に、これらのテープや梱包材を取り外してください。

- 重要 ●ペーパーフィーダ内部に梱包材が残っていると、動作時に給紙不良や故 障の原因になります。必ず手順にしたがって梱包材を残さずに取り外し てください。
  - 取り外した梱包材は、移転や移設、修理などの輸送時に必要になりま す。なくさないよう大切に保管しておいてください。

# 250 枚ペーパーフィーダユニット PF-66 の梱包材を取り外す

1 ペーパーフィーダを止めているテープ(3 箇所)と梱包材を取り外します。 梱包材は、テープを取り外し(1)、垂直に引き抜いて取り外します(2)。

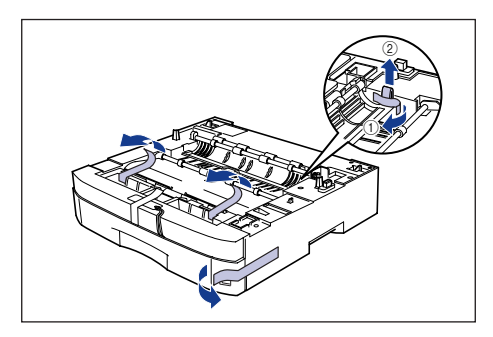

2 給紙カセットをゆっくりと止まる位置まで引き出し ①、手前側を持ち上げて 取り外します ②。

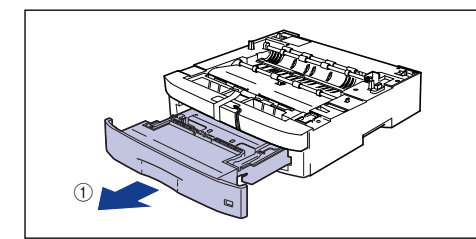

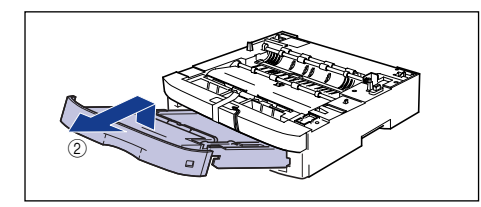

🕛 重要 給紙カセットは水平に引き抜くことはできません。無理に引き抜こうと すると給紙力セットを破損することがあります。

3 テープを外し ①、図に示すようにタグを引っ張って梱包材を取り外します ②。

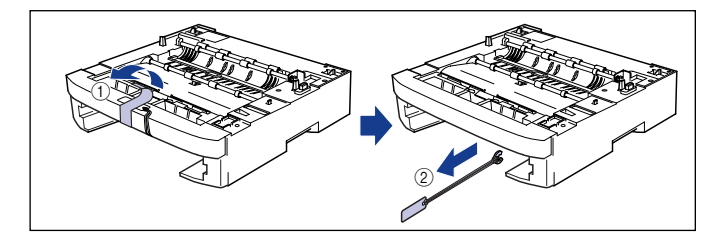

4 給紙カセット内部のテープや梱包材を取り外します。

2箇所のテープを取り外します①。

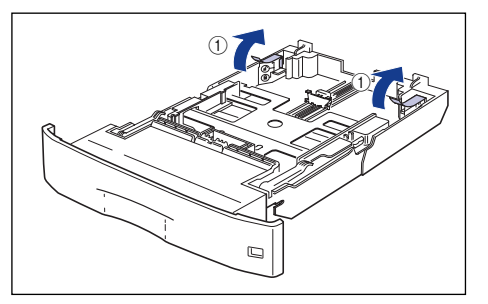

給紙力セットのプレートを図のように下に押さえ ②、梱包材を取り外します ③。 ステップ

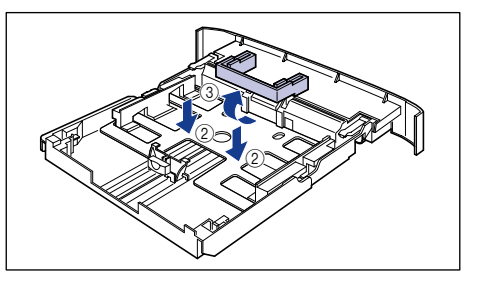

- ① 重要 給紙カセットには、梱包材が取り付けられています。必ず給紙カセット を引き出し、残さずに取り外してください。

給紙カセットの黒いゴムパッドには触れないでください。給紙不良の原因になります。

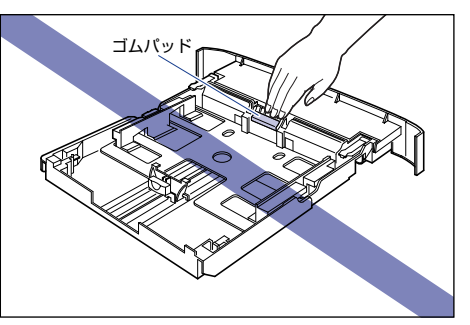

250 枚ペーパーフィーダユニット PF-66E の梱包材を取り外す

**1** ペーパーフィーダを止めているテープ(1 箇所)を取り外します。

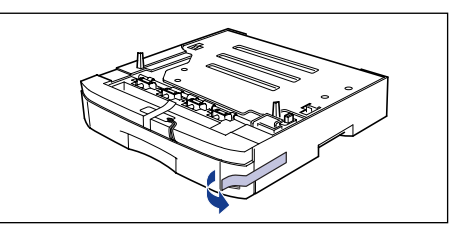

2 給紙カセットをゆっくりと止まる位置まで引き出し①、手前側を持ち上げて 取り外します②。

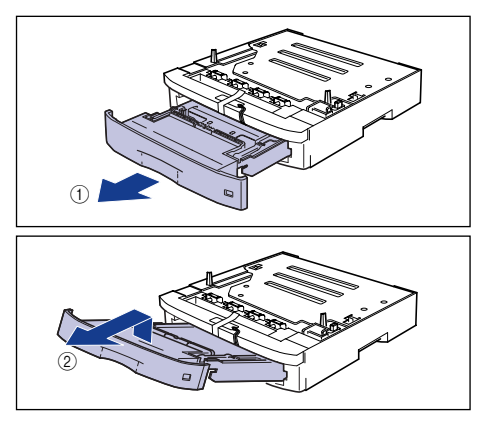

- 🕛 重要
- 給紙カセットは水平に引き抜くことはできません。無理に引き抜こうと すると給紙カセットを破損することがあります。
- **3** テープを外し ①、図に示すようにタグを引っ張って梱包材を取り外します ②。

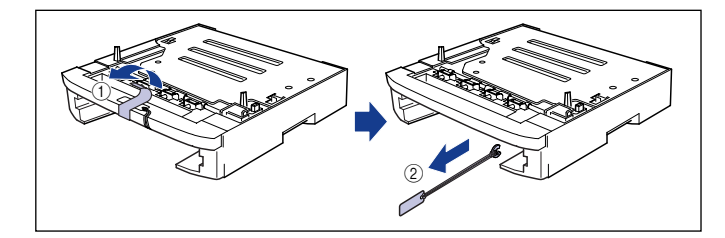

# 給紙力セット内部のテープや梱包材を取り外します。

2箇所のテープを取り外します ①。

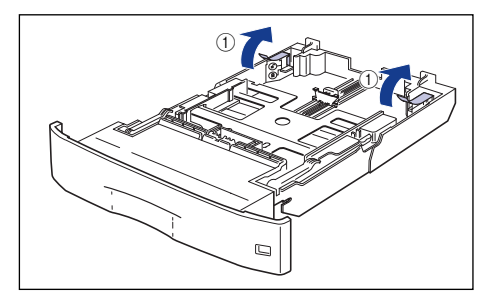

給紙力セットのプレートを図のように下に押さえ ②、梱包材を取り外します ③。

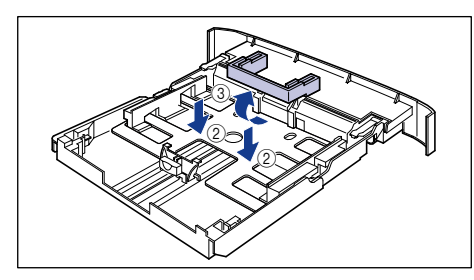

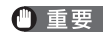

● 重要 ● 給紙カセットには、梱包材が取り付けられています。必ず給紙カセット を引き出し、残さずに取り外してください。

> • 給紙カセットの黒いゴムパッドには触れないでください。給紙不良の原 因になります。

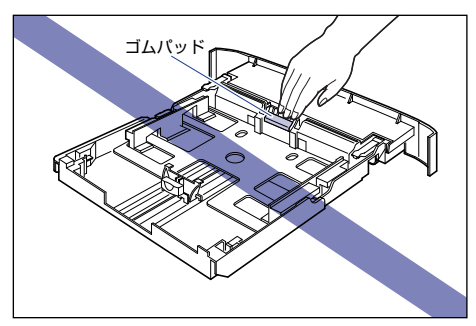

## プリンタ本体を移動する

プリンタ設置後に、ペーパーフィーダを取り付けるときは、次の手順でプリ ンタをいったん適切な場所に移動させます。

- ▲警告 プリンタ本体を移動させる場合は、必ず電源をオフにし、電源プラグを 抜き、インタフェースケーブルを取り外してください。そのまま移動す ると、電源コードやインタフェースケーブルが傷つき、火災や感電の原 因になります。
- ▲注意 給紙力セットを取り付けた状態で持ち運ばないでください。 給紙力セッ トが落下し、けがの原因になることがあります。
- 電源スイッチの"○"側を押してプリンタの電源をオフにし①、電源プラグ を電源コンセントから抜き②、アース線を専用のアース線端子から取り外し ます③。

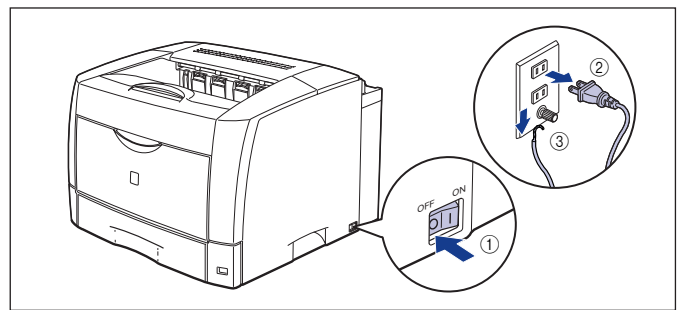

2 すべてのインタフェースケーブルや電源コード、アース線を取り外します。

オプションの両面ユニットが取り付けられているときは、プリンタから取り 🖉 メモ 外します。取り外しかたについては、🔜 ユーザーズガイド「第7章オプ ション品について を参照してください。

#### 3 給紙カセットを引き出します。

引き出しにくい場合は、給紙力セットを少し持ち上げてから水平に引き出します。

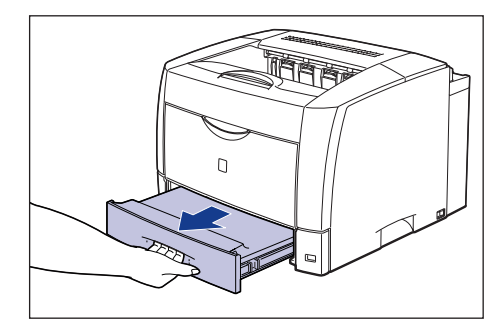

# **4** プリンタ本体を設置場所から移動します。

プリンタ本体下部にある運搬用取っ手に 2 人以上で手を掛け、同時に持ち上げて 運びます。

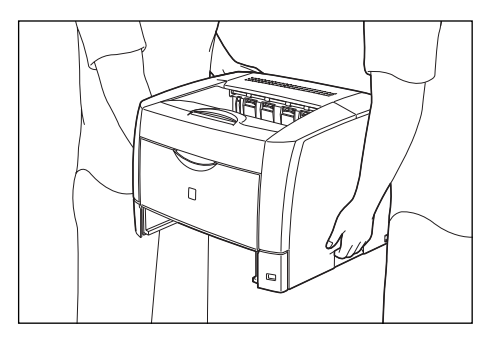

▲注意 • 本プリンタは、給紙カセットを取り付けていない状態で約 20.4kg (本 体:約18.4kg/トナーカートリッジ:約2kg)あります。 必ず2人 以上で腰などを痛めないように注意して持ち運んでください。

 絶対に上カバーや手差しトレイなど、運搬用取っ手以外の部分を持たな いでください。落としてけがの原因になることがあります。

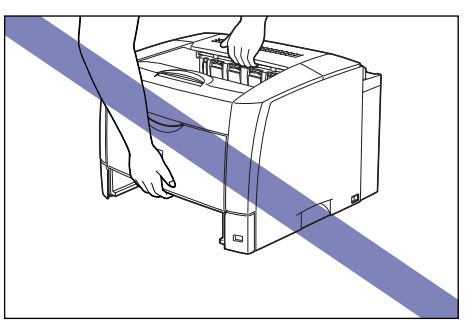

•本プリンタは、本体背面側が重くなっています。持ち上げるときにバラ ンスをくずさないよう注意してください。落としてけがの原因になるこ とがあります。

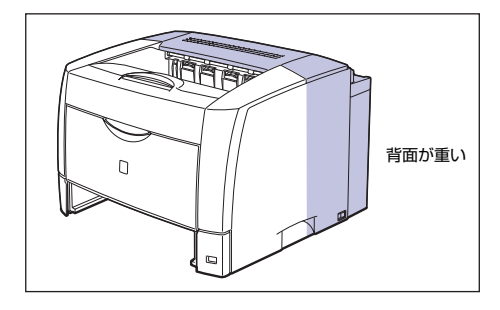

① 重要 ● 必ず上カバーや手差しトレイが閉まっていることを確認してから持ち 運んでください。

ステップ 6

プリンタ背面のコネクタには絶対に手を触れないでください。動作不良の原因になります。

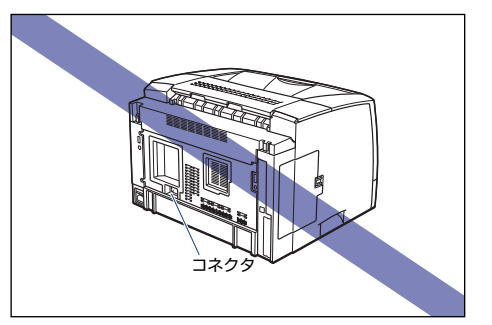

• プリンタ背面の後上カバーには、手を触れずに持ち運んでください。

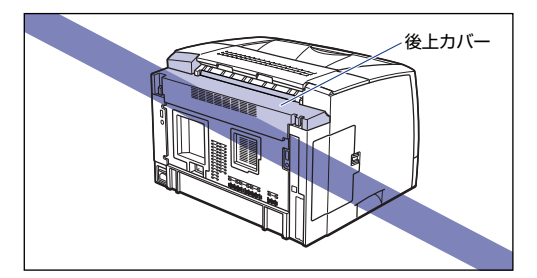

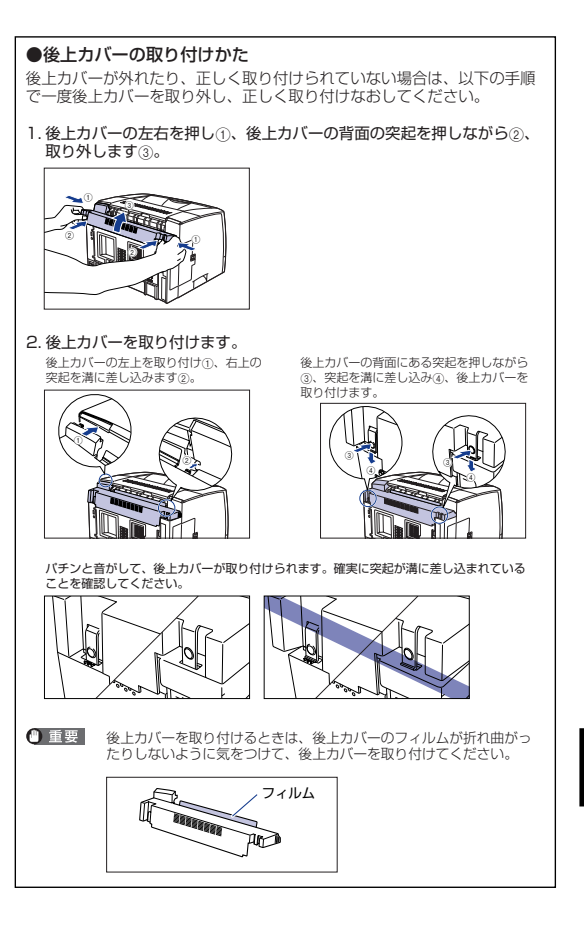

## ペーパーフィーダを取り付ける

ペーパーフィーダは、プリンタ本体の底面に取り付けます。

- ▲注意 プリンタやペーパーフィーダはゆっくりと慎重におろしてください。手 などを挟むと、けがの原因になることがあります。
  - 給紙力セットを取り付けた状態で持ち運ばないでください。給紙力セッ トが落下し、けがの原因になることがあります。
  - ペーパーフィーダを取り付けた状態で持ち運ばないでください。ペー パーフィーダが落下し、けがの原因になることがあります。

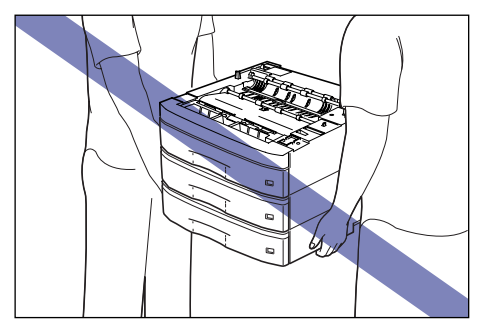

(\*\*\*) 重要 ペーパーフィーダを装着した場合、給紙するペーパーフィーダ(カセッ ト2、カセット3、カセット4)より上段の給紙カセットは必ずセット した状態で使用してください。給紙力セットがセットされていないと、下 段の給紙部から給紙することはできません。(たとえば、カセット2 が セットされていない場合、カセット3から給紙することはできません。)

### すべてのペーパーフィーダから、給紙力セットを引き出します。

給紙力セットはゆっくりと止まる位置まで引き出し(1)、手前側を持ち上げて取り 外します ②。

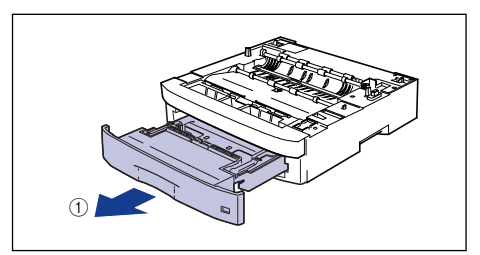

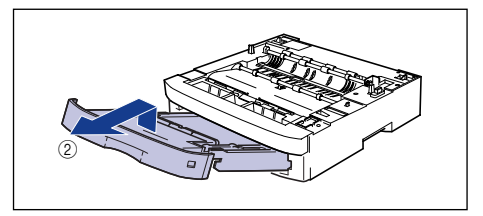

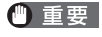

給紙力セットは水平に引き抜くことはできません。無理に引き抜こうと すると給紙力セットを破損することがあります。

# 2 ペーパーフィーダを設置場所に置きます。

ペーパーフィーダを持ち運ぶときは、両手で左右の運搬用取っ手を持って運んで ください。

- 重要 •ペーパーフィーダのコネクタや給紙ローラには触れないでください。故 障や給紙不良の原因になります。

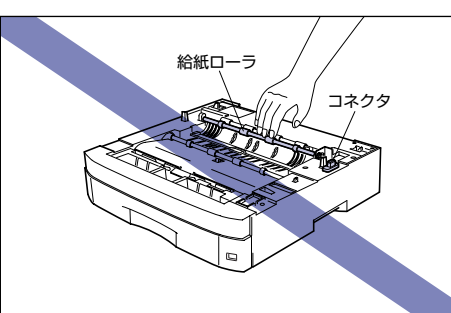

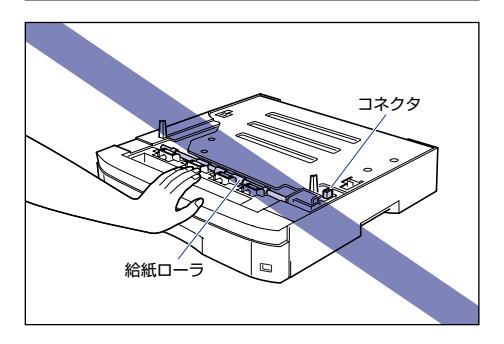

- 本プリンタおよびオプション品の質量で歪んだり、沈む可能性のある場 所(じゅうたん、畳などの上)には設置しないでください。
- プリンタ本体を載せたり、電源コードやインタフェースケーブルなどの接 続作業ができるように、周囲に十分なスペースを確保しておいてください。

3 ペーパーフィーダとペーパーフィーダを取り付けるときは、ペーパーフィー ダの位置決めピンやコネクタに合わせてゆっくりと載せます。

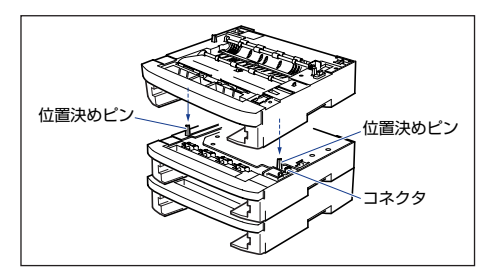

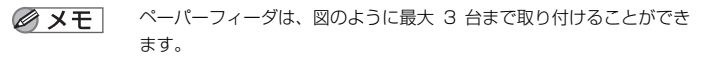

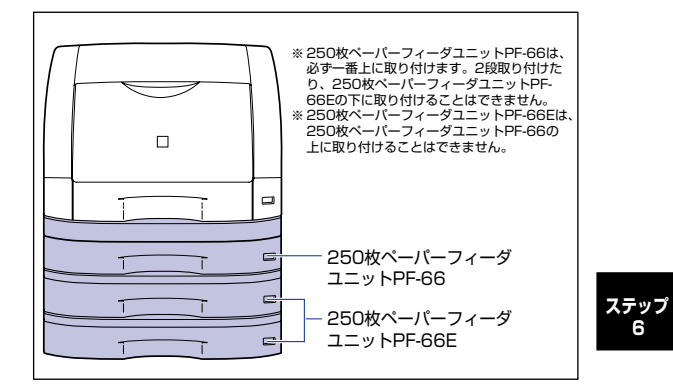

6

4 プリンタ本体をペーパーフィーダの位置決めピンやコネクタに合わせて ゆっくりと載せます。

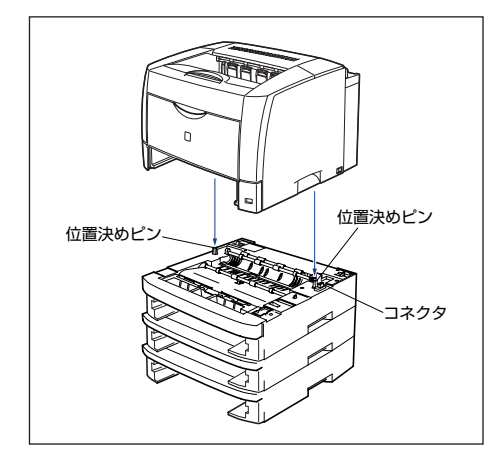

# 5 カセット保護カバーをペーパーフィーダ背面の突起へ斜め上から差し込み ①、ゆっくりとおろします②。

カセット保護カバーは、パチンと音がするまでしっかり取り付けます。

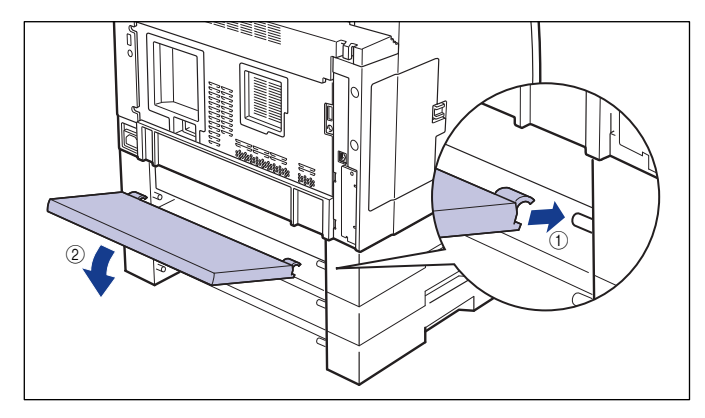

① 重要 カセット保護カバーに手をかけたり、強く押したり、物を置いたりしないでください。カセット保護カバーが破損する恐れがあります。

- かセット保護カバーは、すべてのペーパーフィーダの背面に取り付ける ことができます。適切な位置に取り付けてください。
- 6 給紙カセットをプリンタ本体、ペーパーフィーダにセットします。
  - ダ メモ オブションの両面ユニットが取り付けられていたときは、プリンタに取り付けます。取り付けかたについては、「両面ユニットを取り付ける」
     (→P.57)を参照してください。
- 7 すべてのインタフェースケーブルや電源コード、アース線を接続します。

# アース線を専用のアース線端子へ、電源プラグを電源コンセントへ接続します。

- メモ ペーパーフィーダを装着した後は、オブション機器の設定が必要になります。オブション機器の設定は、プリンタドライバで以下の操作を行う
  - ことで自動的に行うことができます。

    Windowsの場合
    [デバイス設定] ページの [デバイス情報取得] をクリックします。
  - Mac OS 8/9 の場合
     [基本設定]、[仕上げ]、[給紙]、[印刷品質]、[特別処理] パネルの いずれかを表示し、[プリンタ情報] をクリックします。
  - Mac OS Xの場合
     [仕上げ]、[給紙]、[印刷品質]、[特別処理] パネルのいずれかを表示し、[プリンタ情報] をクリックします。

ステップ 6

# <u> 給紙カセットに用紙をセットする</u>

ペーパーフィーダの給紙力セットには、A3、B4、A4、B5、A5、レジャー、 リーガル、レター、エグゼクティブサイズの普通紙 (64~80g/m<sup>2</sup>)、厚 紙(81~90g/m<sup>2</sup>)をセットできます。給紙力セットにセットできる用紙 の枚数は、普通紙で約250枚(64g/m<sup>2</sup>)、厚紙で約150枚(90g/m<sup>2</sup>) です。A3、B4など縦置きに用紙をセットする場合は、給紙力セットを調節 して用紙をセットします。

横置き

A4の場合

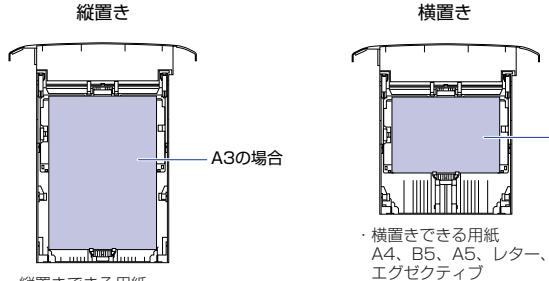

縦置きできる用紙 A3、B4、リーガル、レジャー

- 重要 印刷中に給紙カセットを抜き取らないでください。紙づまりや故障の原 因になることがあります。
  - セットした用紙がすべてなくなってから補充してください。なくならな いうちに補充すると給紙不良の原因になります。
  - 給紙力セットの黒いゴムパッドには触れないでください。給紙不良の原 因になります。

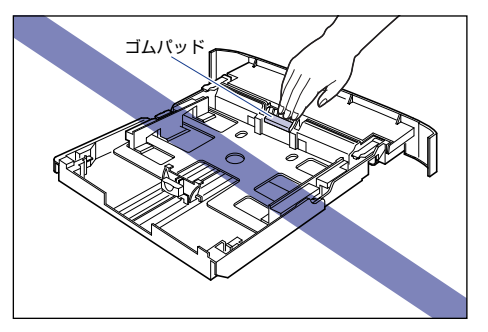

● バリのある用紙、しわのある用紙やひどくカールした用紙はセットしな いでください。紙づまりや故障の原因になることがあります。

- 250枚ペーパーフィーダユニット PF-66と 250枚ペーパーフィーダ ユニット PF-66F の給紙力セットに、用紙をセットする方法やセット できる用紙サイズは同じです。
- 使用できる用紙の詳細は、 🔜 ユーザーズガイド 「第2章 給紙/排紙の しかたしを参照してください。

#### 給紙カセットをゆっくりと止まる位置まで引き出し ①、手前側を持ち上げて 取り外します②。

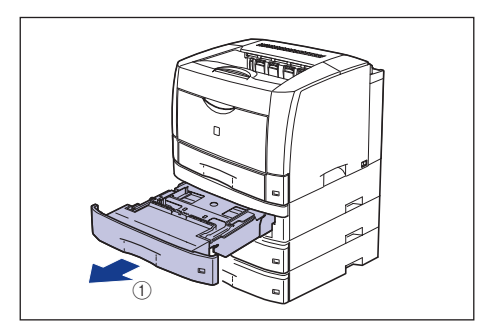

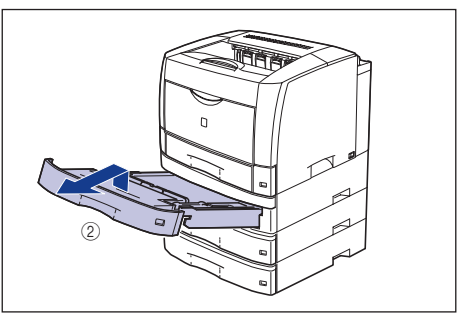

▲注意

用紙をセットするときは、必ず給紙力セットをペーパーフィーダから取 り出してセットしてください。給紙力セットを途中まで引き出した状態 で用紙をセットすると、給紙力セットが落ちたりプリンタが倒れたりし て、けがの原因になることがあります。

● 重要 給紙力セットは水平に引き抜くことはできません。無理に引き抜こうと すると給紙力セットを破損することがあります。

**2** 用紙が給紙カセットに入っている場合は、用紙を取り除きます。

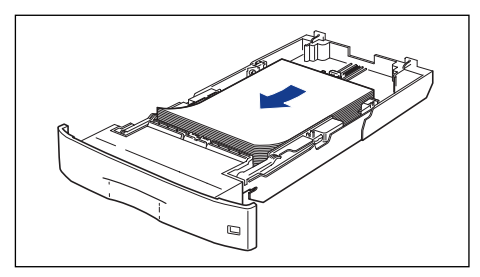

# 3 セットする用紙に合わせて、給紙カセットを調節します。

A4、B5、A5、レター、エグゼクティブサイズのように用紙を横置きでセットす る場合は、給紙カセットを押し込みます。

A3、B4、レジャー、リーガルサイズのように用紙を縦置きでセットする場合は、 給紙カセットを引き出します。

給紙カセットの長さを調整するには、ロック解除レバーをゆっくりと持ち上げ ロックを解除し、給紙カセットの後部を持ってスライドさせ、ロック解除レバー を押し下げてロックします。

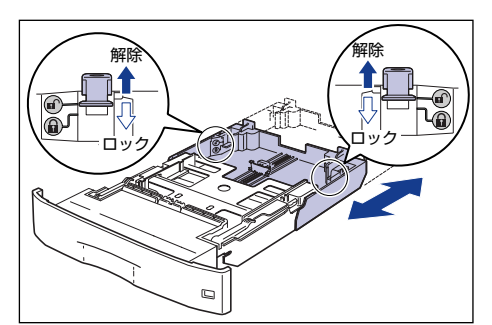

後側の用紙ガイドのロック解除レバーをつまみながら、セットする用紙サイズの位置に合わせます。

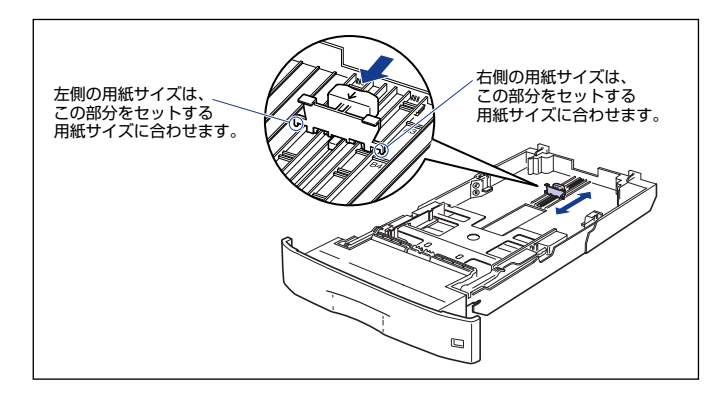

 ① 重要
 用紙サイズの表示に「A4R」、「LTR-R」がありますが、本プリンタは A4R サイズ、レター R サイズの用紙に対応しておりません。A4 サイズ、レターサイズの用紙は横置きにのみセットできます。

## 5 側面の用紙ガイドのロック解除レバーをつまみながら、セットする用紙サイ ズに合わせます。

側面の用紙ガイドは左右が連動しています。

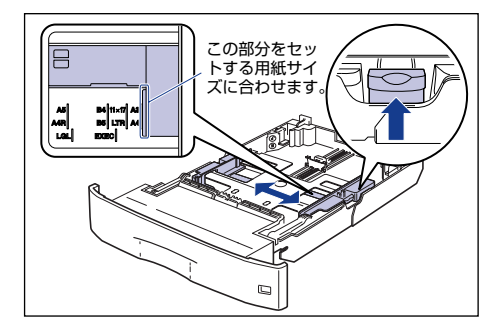

<sup>🕛</sup> 重要

用紙サイズの表示に「A4R」がありますが、本プリンタは A4R サイ ズ、レター R サイズの用紙に対応しておりません。A4 サイズ、レター サイズの用紙は横置きにのみセットできます。

# 6 用紙の後端を、用紙ガイドに合わせてセットします。

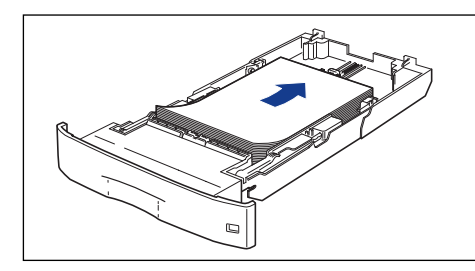

- 丘意 用紙を補給するときは、用紙の端で手を切ったりしないように、注意して扱ってください。
- ・ 重要 裁断状態の悪い用紙を使用すると、重送しやすくなる場合があります。 そのような場合は、用紙を平らな場所でよく揃えてからセットしてください。

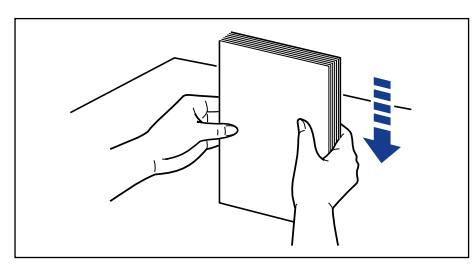

🖉 メモ

レターヘッドやロゴ付きの用紙などに印刷する場合は、次の指示にした がって正しい向きに用紙をセットしてください。 ・A4、B5、A5、レター、エグゼクティブサイズのように用紙を横置 きでセットする場合は、用紙の表面(印刷する面)を下に向け、用紙 の上端がブリンタを前面から見て右側になるようにセットします。

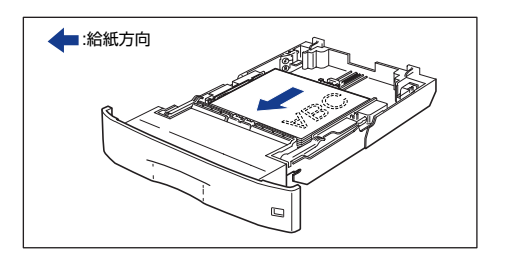

 A3、B4、レジャー、リーガルサイズのように用紙を縦置きでセット する場合は、用紙の表面(印刷する面)を下に向け、用紙の上端がプ リンタを前面から見て手前になるようにセットします。

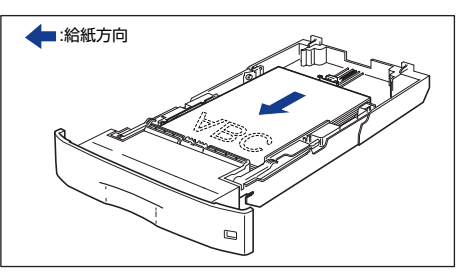

# 7 用紙が側面の用紙ガイドにあるツメの下に入るように、用紙を押さえます。

ツメと用紙の間に十分すき間があることを確認してください。すき間が十分ない 場合は、用紙を少し減らします。

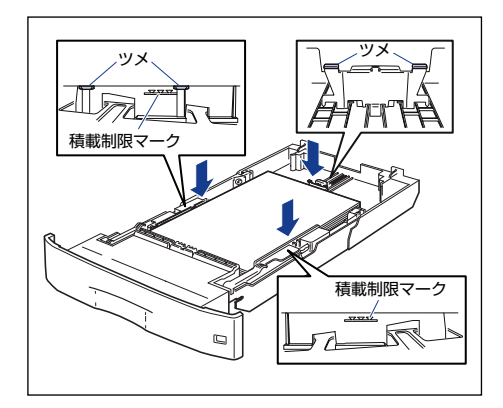

ステップ 6

🕛 重要

給紙カセットにセットできる用紙の枚数は、普通紙で約250枚(64g/m<sup>2</sup>)、厚紙で約150枚(90g/m<sup>2</sup>)です。絶対に用紙ガイドの積載制限マークを超えない範囲でセットしてください。積載制限マークを超す量の用紙をセットすると、給紙不良の原因となります。

# ペーパーフィーダ前面にある用紙サイズ登録ダイヤルを、セットした用紙の サイズに合わせます。

工場出荷時は A4 サイズにセットされています。

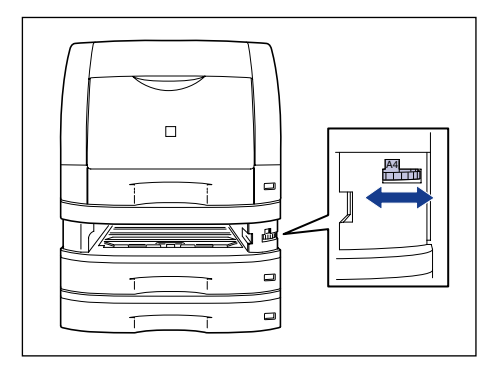

● 重要 • セットした用紙のサイズと用紙サイズ登録ダイヤルが合っていること を必ず確認してから給紙カセットをプリンタ本体にセットしてくださ い。用紙サイズ登録ダイヤルが合っていないと、誤動作の原因になりま す。

- 用紙サイズ登録ダイヤルが「-」の部分にはセットしないでください。誤 動作の原因になります。
- 用紙サイズ登録ダイヤルの表示に「A4R」、「LTR-R」がありますが、 本プリンタはA4R サイズ、レターRサイズの用紙に対応しておりませ ん。A4 サイズ、レターサイズの用紙は横置きにのみセットできます。

9 用紙サイズ表示板に、セットした用紙サイズのシールを貼り、給紙カセット 前面の用紙サイズ表示板差し込み口に差し込みます。

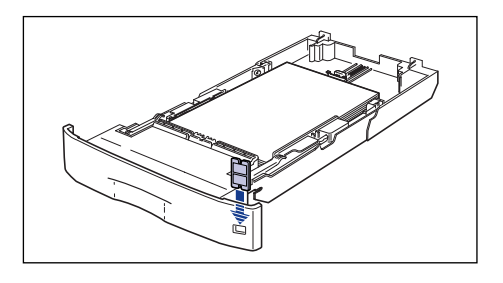

# 10 給紙カセットを図のように斜めに差し込み ①、ゆっくりと水平に押し込んで ペーパーフィーダにセットします ②。

給紙力セットの前面が、ペーパーフィーダの前面と揃うまで、しっかりと奥まで 押し込みます。

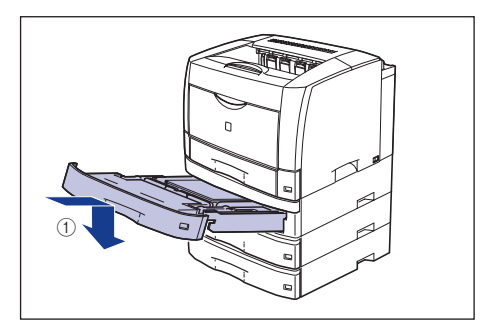

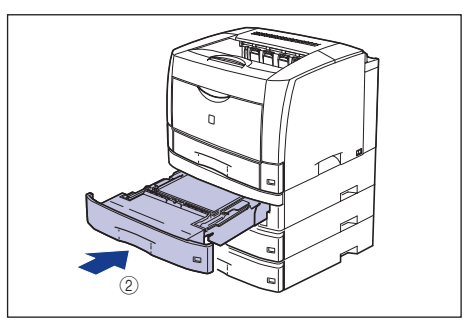

| Ø | X | Ŧ |  |
|---|---|---|--|
|   |   |   |  |

プリンタ本体の給紙力セットとオプションのペーパーフィーダの給紙 カセットを延長してご使用になる場合は、次の図のようになります。

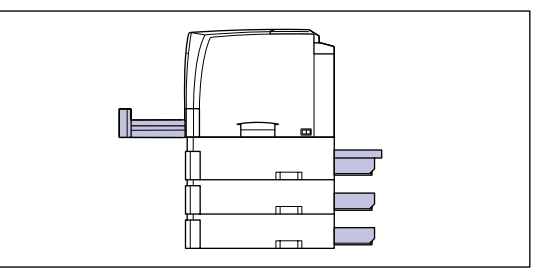

# 両面ユニットの取り付け

両面ユニットは、プリンタ本体の背面に取り付けて使用します。 両面ユニットを設置する前に、パッケージの内容を確認してください。万一 破損している場合は、お買い求めの販売店までご連絡ください。

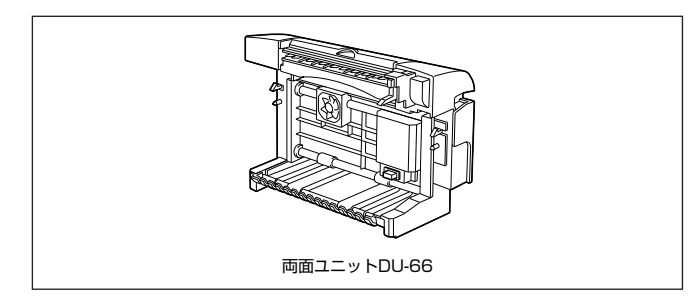

●
 ○
 ○
 □
 □
 □
 □
 □
 □
 □
 □
 □
 □
 □
 □
 □
 □
 □
 □
 □
 □
 □
 □
 □
 □
 □
 □
 □
 □
 □
 □
 □
 □
 □
 □
 □
 □
 □
 □
 □
 □
 □
 □
 □
 □
 □
 □
 □
 □
 □
 □
 □
 □
 □
 □
 □
 □
 □
 □
 □
 □
 □
 □
 □
 □
 □
 □
 □
 □
 □
 □
 □
 □
 □
 □
 □
 □
 □
 □
 □
 □
 □
 □
 □
 □
 □
 □
 □
 □
 □
 □
 □
 □
 □
 □
 □
 □
 □
 □
 □
 □
 □
 □
 □
 □
 □
 □
 □
 □
 □
 □
 □
 □
 □
 □
 □
 □
 □
 □
 □
 □
 □
 □
 □
 □
 □
 □
 □
 □
 □
 □
 □
 □
 □
 □
 □
 □
 □
 □
 □
 □
 □
 □
 □
 □
 □
 □
 □
 □
 □
 □
 □
 □
 □
 □
 □
 □
 □
 □
 □
 □
 □
 □
 □
 □
 □
 □
 □
 □
 □
 □
 □
 □
 □
 □
 □
 □
 □
 □
 □
 □
 □
 □
 □
 □
 □
 □
 □
 □
 □
 □
 □
 □
 □
 □
 □
 □
 □
 □
 □
 □
 □
 □
 □
 □
 □
 □
 □
 □
 □
 □
 □
 □
 □
 □
 □
 □
 □
 □
 □
 □
 □
 □
 □
 □
 □
 □
 □
 □
 □
 □
 □
 □
 □
 □
 □
 □
 □
 □
 □
 □
 □
 □
 □
 □
 □
 □
 □
 □
 □
 □
 □
 □
 □
 □
 □
 □
 □
 □
 □
 □
 □
 □
 □
 □
 □
 □
 □
 □
 □
 □
 □
 □
 □
 □
 □
 □
 □
 □
 □
 □
 □
 □
 □
 □
 □
 □
 □
 □
 □
 □
 □
 □
 □
 □
 □
 □
 □
 □
 □
 □
 □
 □
 □
 □
 □
 □
 □
 □
 □
 □
 □
 □
 □
 □
 □
 □
 □
 □
 □
 □
 □
 □
 □
 □
 □
 □
 □
 □
 □
 □
 □
 □
 □
 □
 □
 □
 □
 □
 □

# 設置スペース

#### 本プリンタに両面ユニットを装着して使用する場合の各部の寸法、および周 囲に必要な寸法は次のようになっています。

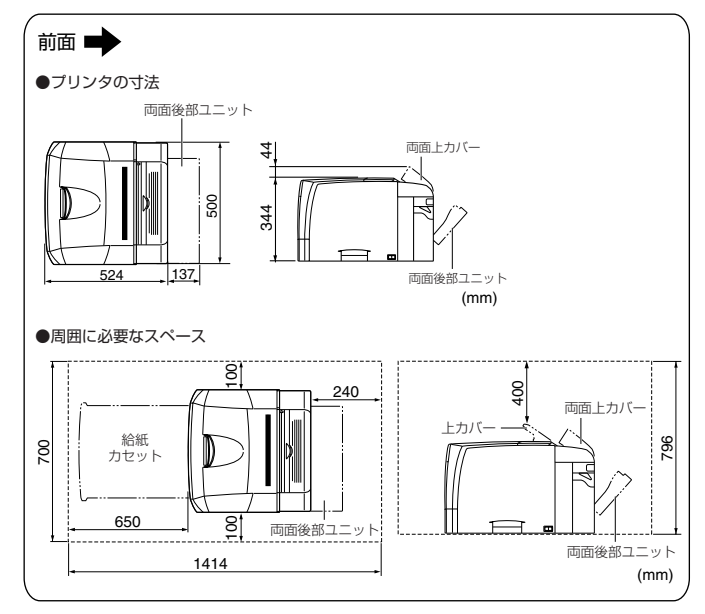

ステップ 6

## 各部の名称と機能

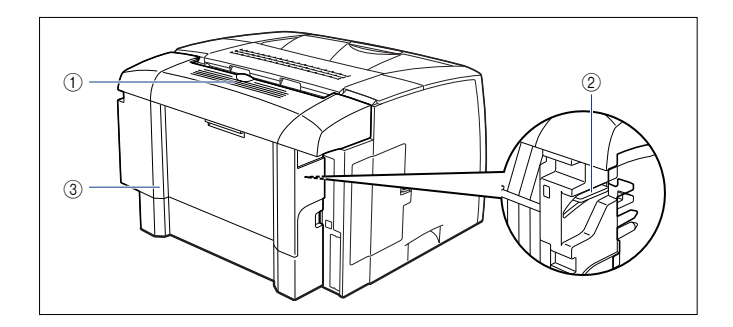

- ① **両面上カバー** 紙づまりを除去するときに、ここを開けて作業します。
- ② ロック解除レバー 両面ユニットを取り付けるときや取り外すときに操作するレバーです。
- ③ **両面後部ユニット** 両面ユニットを取り外すときや紙づまりを除去するときに、ここを開けて作業します。

## 梱包材を取り外す

両面ユニットには、輸送時の振動や衝撃から装置を守るために、テープや梱 包材が取り付けられています。両面ユニットをプリンタに取り付ける前に、 これらのテープや梱包材を取り外してください。

- ステップ 6
- ・両面ユニット内部に梱包材が残っていると、動作時に給紙不良や故障の原因 になります。必ず手順にしたがって梱包材を残さずに取り外してください。
  - 取り外した梱包材は、移転や移設、修理などの輸送時に必要になります。なくさないよう大切に保管しておいてください。

両面ユニットを止めているテープを取り外します。

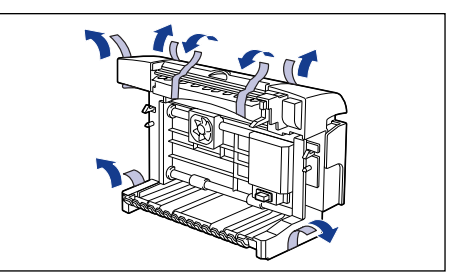

2 両面上カバーを開け①、内部の保護シートを取り外します②。

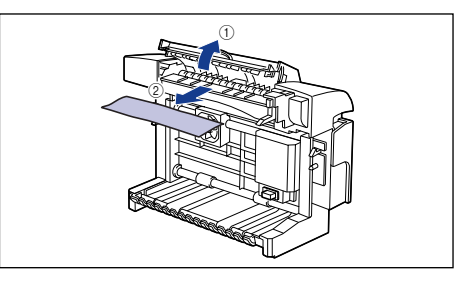

## 両面ユニットを取り付ける

両面ユニットは、プリンタ本体の背面に取り付けます。

電源スイッチの"○"側を押してプリンタの電源をオフにし①、電源プラグを電 源コンセントから抜き②、アース線を専用のアース線端子から取り外します③。

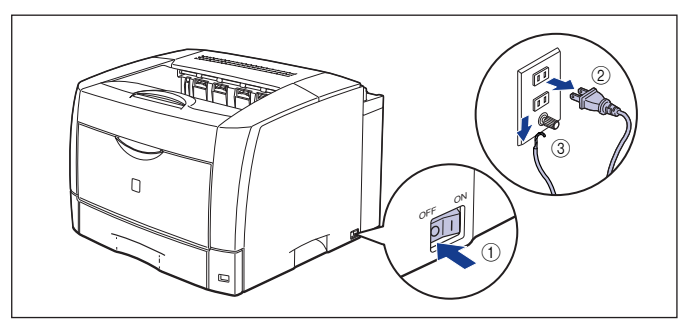

2 すべてのインタフェースケーブルや電源コード、アース線を取り外します。

# 3 プリンタの後上カバーを取り外します。

図のように後上カバーの左右を押し①、後上カバーの背面の突起を押しながら②、 取り外します ③。

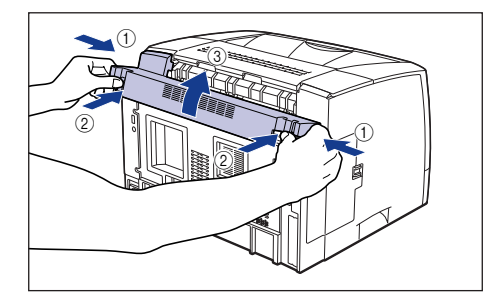

() 重要 後上カバーは、捨てずに保管しておいてください。両面ユニットを取り 外したときに必要になります。 4 プリンタの後下カバーを取り外します。

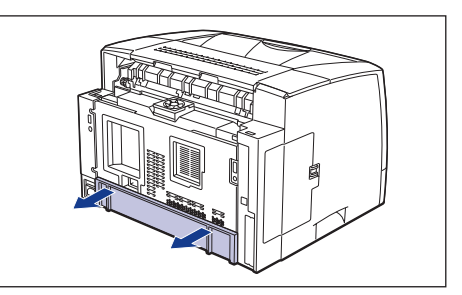

④ 重要 後下カバーは、捨てずに保管しておいてください。両面ユニットを取り 外したときに必要になります。

# 5 両面ユニットの位置決めピンをプリンタの背面の穴に合わせて取り付けます。

両面ユニットは、カチッと音がするまでしっかり押し込みます。

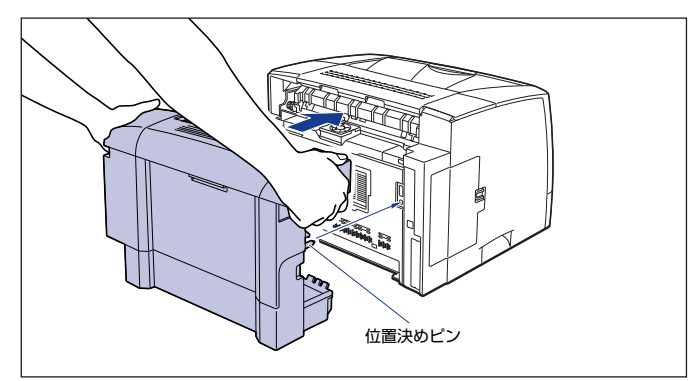

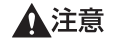

プリンタと両面ユニットの間に手などを挟まないように、ゆっくりと慎重 に行ってください。手などを挟むと、けがの原因になることがあります。

#### 一重要 両面ユニットのコネクタには触れないでください。故障や動作不良の原 因になります。

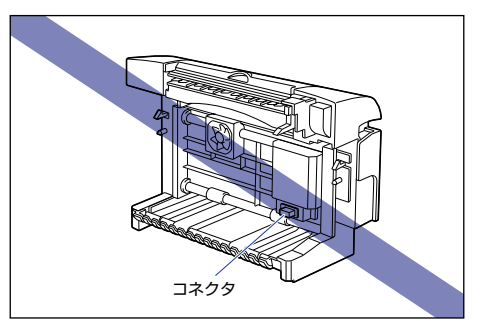

**6** すべてのインタフェースケーブルや電源コード、アース線を接続します。

アース線を専用のアース線端子へ、電源プラグを電源コンセントへ接続します。

「両面ユニットを装着した後は、オブション機器の設定が必要になります。オブション機器の設定は、プリンタドライバで以下の操作を行うことで自動的に行うことができます。

・Windows の場合

[デバイス設定]ページの [デバイス情報取得]をクリックします。

Mac OS 8/9 の場合
 [基本設定]、[仕上げ]、[給紙]、[印刷品質]、[特別処理] パネルの
 いずれかを表示し、[プリンタ情報] をクリックします。

・Mac OS X の場合

[仕上げ]、[給紙]、[印刷品質]、[特別処理] パネルのいずれかを表示し、[プリンタ情報]をクリックします。

# ネットワークボードの取り付け (Windows のみ)

ネットワークボードは、プリンタ背面の拡張ボードスロットへ取り付けます。

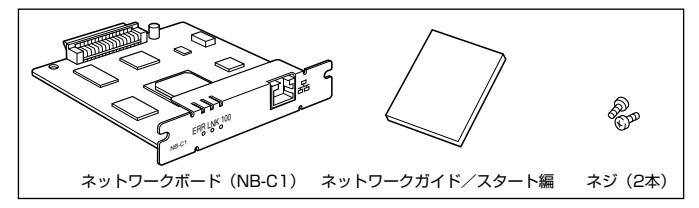

オプションのネットワークボードを装着すると、LBP3600 をネットワーク 直結プリンタとしてお使いになることができます。

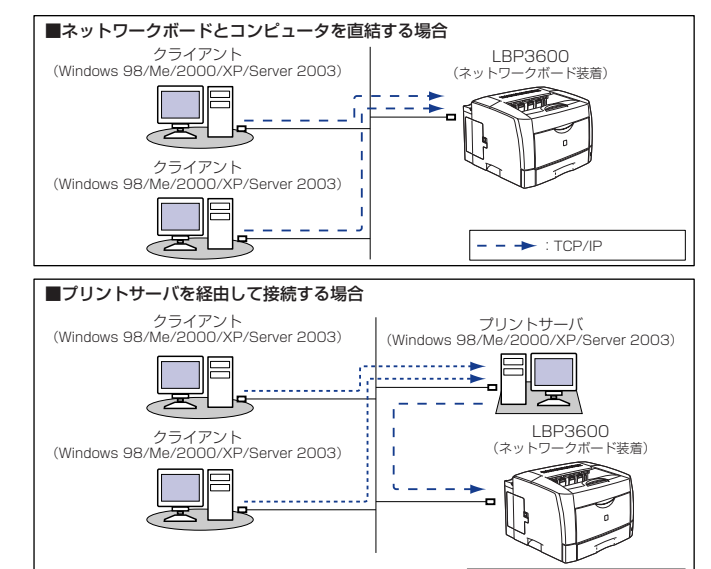

※ プリントサーバがWindows 98/Meの場合、Windows 2000/XP/Server 2003へのダウンロードインストールはできません。

- - - - : TCP/IP

・・・・・ト
:使用可能なプロトコル

- ▲注意 ・ネットワークボードを取り付けるときは、必ずブリンタの電源をオフにし、ブリンタ本体に接続されているすべてのインタフェースケーブルや電源コード、アース線を取り外してから作業を行ってください。そのまま作業を行うと、感電の原因になることがあります。
  - ネットワークボードの取り扱いには注意してください。ネットワークボードの角や部品の鋭利な部分に触れると、けがの原因になることがあります。
- 重要 ネットワークボードには、静電気に敏感な部品などが使用されています。静電気による破損を防止するために、取り扱いに当たっては次のことをお守りください。
  - 一度室内の金属部分に手を触れ、体の静電気を逃がしてから作業して ください。
  - ・作業中に、ディスプレイなどの静電気を発生しやすいものに、触れないでください。
  - ・ネットワークボードの部品やプリント配線、コネクタには直接手を触れないでください。
  - ・静電気の影響を避けるために、ネットワークボードは取り付ける直前まで 保護袋から取り出さないでください。また、保護袋はネットワークボード を取り外すときに必要になります。捨てないで保管しておいてください。
- 本ネットワークボードには、LAN ケーブルは付属していません。本ネットワークボードを装着して、ブリンタをネットワークに接続する場合は、カテゴリ5対応のツイストペアケーブルが必要です。ケーブルやハブなどは、必要に応じて別途ご用意ください。

## 各部の名称と機能

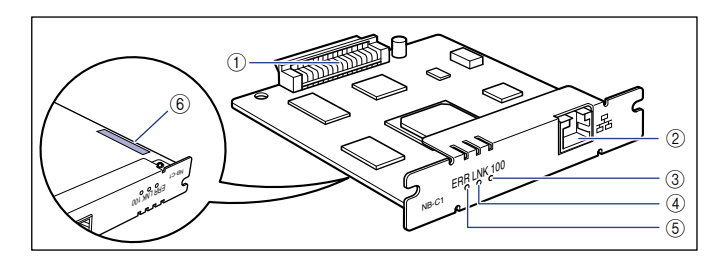

#### ① プリンタ接続コネクタ

プリンタと接続するコネクタです。コネクタには直接手を触れないでください。

LAN コネクタ

10BASE-T/100BASE-TXのLANケーブル接続部です。

③ 100 ランプ(緑色)

ネットワークボードが 100BASE-TX でネットワークに接続されているとき に、点灯します。10BASE-T 接続の場合は、点灯しません。

- ④ LNK ランプ(緑色) ネットワークボードがネットワークに正しく接続されているときに、点灯します。
- ⑤ ERR ランプ(オレンジ色)
   ネットワークボードが正常に動作していないときに、点灯または点滅します。

#### ⑥ MAC アドレス

ARP/PING コマンドを使用して、IPアドレスを設定する場合に必要になります。また、プリンタドライバをインストールする場合に必要になることがあります。

# ネットワークボードを取り付ける

ネットワークボードは、次の手順でプリンタ本体の拡張ボードスロットに取り付けます。ネットワークボードの取り付け作業には、プラスドライバが必要です。あらかじめネジに合ったサイズのものをご用意ください。

7 電源スイッチの"○"側を押してプリンタの電源をオフにし①、電源プラグ を電源コンセントから抜き②、アース線を専用のアース線端子から取り外し ます③。

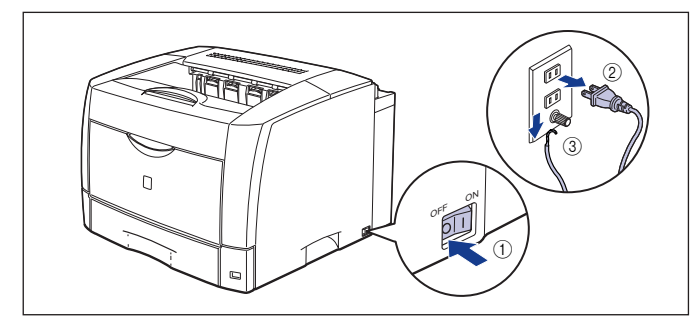

# 2 すべてのインタフェースケーブルや電源コード、アース線を取り外します。

作業用スペースが十分とれない場合は、作業しやすい場所にプリンタを移動しま す。

ステップ

**3** ネジを外して、拡張ボードスロットの保護板を取り外します。

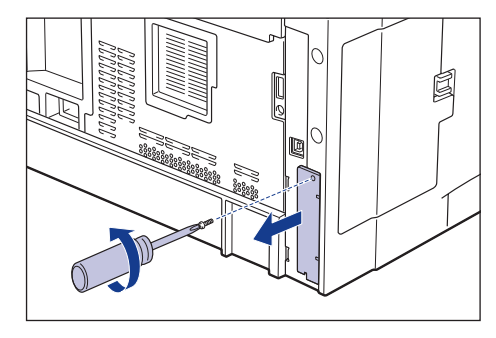

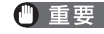

① 重要 取り外した保護板とネジは、ネットワークボードを外したときに必要に なります。なくさないように保管しておいてください。

## ネットワークボードを拡張ボードスロットに差し込みます。

ネットワークボードは、金属製のパネル部分を持ち、ボードを拡張ボードスロッ ト内部のガイドレールに合わせて差し込みます。

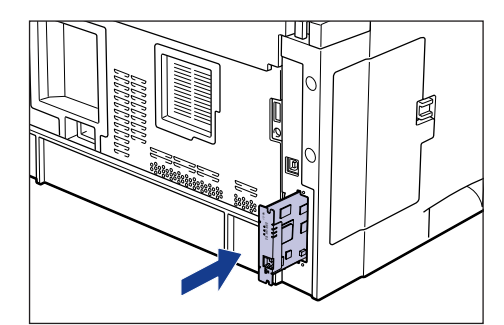

- (\*\*\*) 重 要 ネットワークボードの部品やプリント配線、コネクタには直接手を触れ ないでください。
  - ネットワークボードのプリンタ接続コネクタを、拡張ボードスロット内 部のコネクタに、しっかりと確実に押し込んでください。

5 ネットワークボードの上下を、付属の2本のネジで固定します。

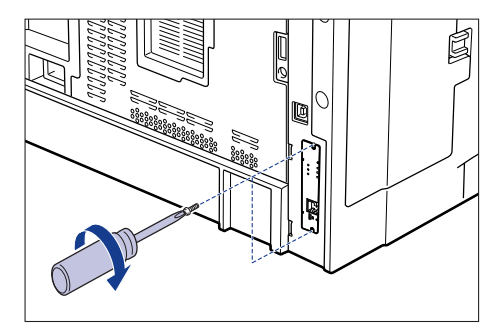

# **6** LAN ケーブルを接続します。

お使いのネットワークに合わせて、ネットワークボードのLAN コネクタに対応し た LAN ケーブルを接続してください。

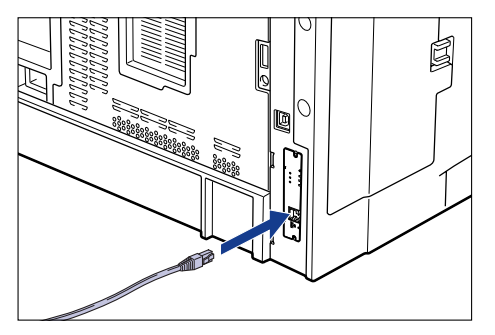

- 本ネットワークボードには、LAN ケーブルは付属していません。本ネッ トワークボードを装着して、プリンタをネットワークに接続する場合 は、カテゴリ 5 対応のツイストペアケーブルが必要です。ケーブルや ハブなどは、必要に応じて別途ご用意ください。
  - オプションの両面ユニットが取り付けられていたときは、プリンタに取 り付けます。取り付けかたについては、「両面ユニットを取り付ける」 (→P.57)を参照してください。

すべてのインタフェースケーブルや電源コード、アース線を接続します。

- 8 アース線を専用のアース線端子へ、電源プラグを電源コンセントへ接続します。
- **9** 電源スイッチの"I"側を押して、プリンタの電源をオンにします。

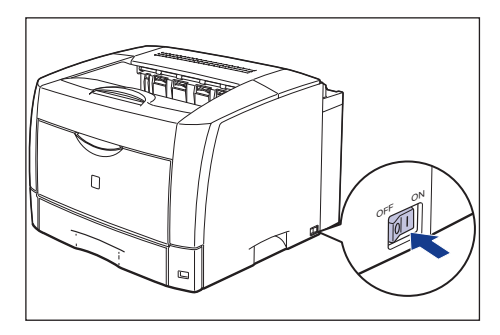

10 ネットワークボードの LNK ランプ (緑) が点灯していることを確認します。

10BASE-T の場合は、LNK ランプが点灯していれば正常です。 100BASE-TX の場合は、LNK ランプと 100 ランプが点灯していれば正常です。

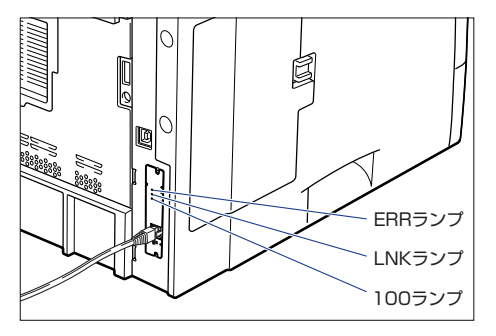

正常に動作していない場合はプリンタの電源をオフにし、LAN ケーブルの接続や ハブの動作、ネットワークボードの取り付け状態を確認してください。確認した あと、電源をオンにしても正常に動作しない場合は、シスットワークガイド/本 編「第4章 困ったときには」を参照してください。

オ録

# CD-ROM について

#### ■ CAPT (Canon Advanced Printing Technology) ソフトウェア、 USB クラスドライバ

付属の CD-ROM に同梱されている CAPT (Canon Advanced Printing Technology) ソフトウェアは本プリンタを使用して印刷するために必要な ソフトウェアです。お使いのコンピュータに必ずインストールしてください。 USB クラスドライバは、USB ポートを使用して印刷するためのソフトウェ アです。CAPT (Canon Advanced Printing Technology) ソフトウェア および USB クラスドライバには以下のものがあります。

- Windows 98 /Me 用 CAPT プリンタドライバ
- Windows 2000/XP/Server 2003 用 CAPT プリンタドライバ
- Windows 98 用 USB クラスドライバ \*
- Mac OS 8/9 用プリンタドライバ
- Mac OS X 用プリンタドライバ
- \* Windows Me/2000/XP/Server 2003 用 USB クラスドライバは、OS に標準の USB クラスドライバを 使用します。
- Windows でお使いになる前には、必ず CD-ROM Setupから [ドライ バ README ファイル]をお読みください。
  - Mac OS 8/9でお使いになる前には、必ず付属の CD-ROMに収録されている[プリンタドライバ MacOS8\_9] フォルダ内の「お読みください」をお読みください。
  - Mac OS X でお使いになる前には、必ず付属の CD-ROM に収録されている [プリンタドライバ MacOSX]フォルダ内の「お読みください」 をお読みください。

#### NetSpot Device Installer, Print Monitor Installer

付属の CD-ROM には、ネットワークプロトコルの初期設定を行う「NetSpot Device Installer」や TCP/IP ネットワーク上のプリンタに接続するための ポートを作成する「Print Monitor Installer」が同梱されています。なお、 CD-ROM Setup からプリンタドライバをインストールした場合、自動的に ネットワークの初期設定やポートの作成が行われます。「NetSpot Device Installer」、「Print Monitor Installer」は、CD-ROM Setup を使用せずに 手動で IP アドレスを設定しなおす場合やポートを作成したい場合に、必要に 応じてご使用ください。

 「NetSpot Device Installer」、「Print Monitor Installer」の詳細に ついては、
 ネットワークガイド/本編「第2章ネットワーク環境で 印刷する環境を設定するには」を参照してください。  「NetSpot Device Installer」、「Print Monitor Installer」はWindows をお使いの場合にのみ、ご使用になれます。

#### ■FontGallery (TrueType フォント)

「FontGallery」は、Microsoft Windows、Macintosh 対応の TrueType フォントです。Windows 98/Me、Windows 2000/XP、および Macintosh 上のアプリケーションで自由に使うことができます。アウトラインフォントで 作成され、フォントサイズも自由に変更して表示、印刷できます。 また、「FontGallery」の各書体と「かなデータ」を組み合わせて、新しい書 体として登録するためのユーティリティソフトウェア「FontComposer」も お使いいただけます。

- Macintosh をお使いの場合は、かな書体および FontComposer はご利用いただけません。詳細は「2001」ユーザーズガイド」を参照してください。
  - Windows で FontGallery をインストールする前には、必ず CD-ROM Setup から [FontGalleryREADME ファイル] をお読みください。
  - Macintosh で FontGallery をインストールする前には、必ず付属の CDROM 内の [FGallery] フォルダにある [FontGallery 取扱説明] を お読みください。
  - バーコード (JAN コード) および OCR-Bの TrueType フォントは CD-ROM には同梱されていません。これらのフォントをご使用になるには、 SmileWare.jp の Web サイト (http://www.smileware.jp) よりダウン ロードしてください。

## CD-ROM Setup について

Windows をお使いの場合は、付属の CD-ROM を CD-ROM ドライブにセットすると、次の CD-ROM Setup が自動的に表示されます。 CD-ROM Setupから各ソフトウェアのインストールなどを始めることができます。

| OM Setup |
|----------|
| ערדינ    |
| λ        |
| ~-JV     |
| 録        |
| /are.jp  |
|          |

#### ● CD-ROM Setup ヘルプ

このボタンをクリックすると、CD-ROM Setup についてのオンラインヘル プが表示されます。各項目をクリックするとその説明が表示されます。

#### ● ドライバインストール

このボタンをクリックすると、セットアップウィザードが起動し、プリンタ ドライバのインストールを行います。

#### ● ドライバ README ファイル

このボタンをクリックするとプリンタドライバの README ファイルが表示 されます。このファイルにはオンラインヘルプや取扱説明書に記載されてい ない、個別の情報や重要な情報が記載されています。本プリンタをお使いに なる前に、必ずお読みください。

#### ● 取扱説明書

このボタンをクリックすると [LBP3600 取扱説明書] が表示されます。[設置時にお読みください]、[ユーザーズガイド]、[ネットワークガイド/本編]、 [リモート UI ガイド] のいずれかをクリックすると、PDF マニュアルが表示 されます。PDF 形式のマニュアルを表示するには、Adobe Reader/Adobe Acrobat Reader が必要です。ご使用のシステムに Adobe Reader/Adobe Acrobat Reader がインストールされていない場合は、アドビシステムズ社 のホームページからダウンロードし、インストールしてください。

\* 付属の CD-ROM の「Manuals」フォルダには、以下の PDF マニュアル が収められています。

設置時にお読みください: Manual\_1.pdf ユーザーズガイド: Manual\_2.pdf ネットワークガイド/本編: Manual\_3.pdf リモート UI ガイド: Manual\_4.pdf

#### ● オンラインユーザ登録

このボタンをクリックすると、キヤノンホームページのご購入者アンケート ページへアクセスします。大変お手数ではございますが、質問事項にご回答 ください。ご回答いただきました内容はより良いサービスと今後の製品開発 の貴重な資料として活用し、それ以外の目的に使用することはありません。

- \*アンケートにご回答いただく際には、商品名称と本体機番を入力していただ く必要があります。
- 例) 商品名称LBP3600 本体機番LKTA000001 (保証書および本体背面、梱包箱外側に記載されています。)

#### ● ソフトウェア集 SmileWare.jp

このボタンをクリックすると、プリンタをより便利に使うための情報ページ ヘアクセスします。

#### ●終了

CD-ROM Setup を閉じます。

- (CD-ROM 挿入時に自動表示する] が選択されているとき、付属の CD-ROM を CD-ROM ドライブにセットすると、CD-ROM Setup が自動 的に表示されます。
  - CD-ROM Setup が表示されない場合は、[スタート]メニューから [ファ イル名を指定して実行]を選択して「D:¥Japanese ¥CNAB1MNU.exe」 と入力し、[OK]をクリックします。
     (ここでは、CD-ROM ドライブ名を「D:」と表記しています。CD-ROM ド ライブ名は、お使いのコンピュータによって異なります。)
  - [FontGallery README ファイル]、[FontGallery インストール]、および [FontComposer インストール] については ユーザーズガイド「第9章 付録」を参照してください。

# 消耗品・オプション製品のご購入ご相談窓口

消耗品・オプション製品はお買い上げ頂いた販売店、またはお近くのキヤノン製品取り扱い店にてお買い求めください。ご不明な場合は、下記お客様相談センター までご相談ください。

# 修理サービスご相談窓口

修理のご相談は、お買い上げ頂いた販売店にご相談ください。ご不明な場合は、 下記お客様相談センターまでご相談ください。

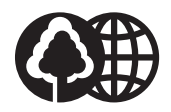

本書は、本文に100%の 再生紙を使用しています。

リサイクルに配慮して製本 されていますので、不要と なった際は、回収リサイク ルに出しましょう。

# **Canon** キャノン株式会社・キャノン販売株式会社

お客様相談センター(全国共通番号)

# 050-555-90061

[受付時間] <平日> 9:00~20:00 <土日祝日> 10:00~17:00 (1/1~3は休ませていただきます)

- ※上記番号をご利用いただけない方は043-211-9627をご利用くだ さい。
- ※IP電話をご利用の場合、プロバイダーのサービスによってつながらな い場合があります。
- ※受付時間は予告なく変更する場合があります。あらかじめご了承ください。

キヤノン販売株式会社

〒108-8011 東京都港区港南2-16-6 Canonホームページ: http://canon.jp

FA7-6628 (040)

© CANON INC. 2004